# **gyors súgó** hp deskjet 948c/940c/920c series tartalomjegyzék

| tudjon meg többet nyontatójáról1                    |
|-----------------------------------------------------|
| az ön hp deskjet nyomtatójának bemutatása           |
| információkeresés                                   |
| megjegyzések és védjegyek                           |
| kifejezések és jelölések5                           |
| tájékoztatás a nyomtató jellemzõirõl                |
| a papírtálcák használata                            |
| a taskagent (munkaügynök) használata                |
| nyomtatás papírra és más médiára                    |
| nyomtatás az ön ha deskiet nyomtatójával 18         |
| sima papír                                          |
| borítékok 24                                        |
| írásvetítő fóliák                                   |
| címkék                                              |
| néviegykártvák, kartotéklapok, és egyéb apró médiák |
| fényképek                                           |
| üdvözlõlapok                                        |
| poszterek                                           |
| szalaacímek                                         |
| rávasalható matricák                                |
| kézi kétoldalas nyomtatás                           |
| eqyedi papírméretek                                 |

| termékkarbantartás                                                                                                    | 55                                                                           |
|----------------------------------------------------------------------------------------------------|------------------------------------------------------------------------------|
| a nyomtatópatron állapotjelző fény<br>a nyomtatópatronok kicserélése<br>a nyomtatópatronok beállítása<br>a nyomtatópatronok automatikus tisztítása<br>a nyomtatópatronok kézi tisztítása<br>a nyomtató tisztítása<br>a nyomtatópatronok újratöltése<br>a nyomtatópatronok karbantartása<br>a nyomtatópatronok rendelési számai.<br>a hp deskjet eszközkészlet | . 56<br>. 59<br>. 62<br>. 63<br>. 64<br>. 67<br>. 68<br>. 69<br>. 70<br>. 71 |
| problémamegoldás<br>a nyomtató jelzõfényei villognak                                                                                                    | <b>73</b><br>74<br>77<br>81<br>84                                            |
| termékspecifikációk                                                                                                    | 89                                                                           |
| a hp deskjet 948c series nyomtatók termékspecifikációja<br>a hp deskjet 940c series nyomtatók termékspecifikációja<br>a hp deskjet 920c series nyomtatók termékspecifikációja<br>minimális nyomtatási margók                                                                                                    | . 90<br>. 95<br>100<br>105<br>107                                            |
| tárgymutató                                                                                                    | 109                                                                          |

# tudjon meg többet nyontatójáról

- az ön hp deskjet nyomtatójának bemutatása
- információkeresés
- megjegyzések és védjegyek
- kifejezések és jelölések
- tájékoztatás a nyomtató jellemzőiről
- a papírtálcák használata
- a taskagent (munkaügynök) használata

## az ön hp deskjet nyomtatójának bemutatása

Gratulálunk! Ön egy HP Deskjet nyomtató tulajdonosává vált, melyet számos érdekes funkcióval láttunk el:

- Kiváló fotó minőség a HP PhotoREt III és ColorSmart III nyomtatási technológia segítségével
- Nagy felbontású nyomtatás a 2400 x 1200 dpi színes fénykép mód és a 600 x 600 dpi fekete szöveges mód segítségével
- Akár percenkénti 12 oldalas nyomtatási sebesség fekete szövegek esetében és akár percenkénti 10 oldalas nyomtatási sebesség normál szövegek és színes grafikák esetében (A nyomtatási sebesség a nyomtató típusától függ)

A HP Deskjet nyomtatókat úgy terveztük, hogy azok a lehető legjobb eredménnyel elégítsék ki az ön nyomtatási igényeit. Ezekről és más funkciókról a következő részben olvashat.

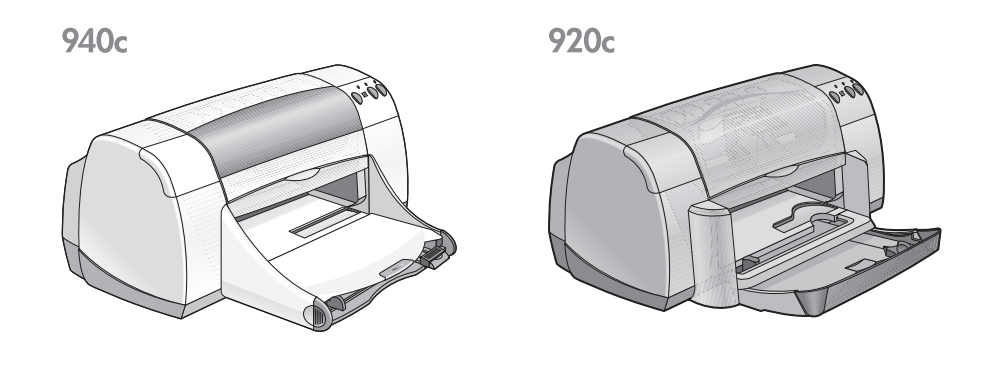

## információkeresés

a *gyors súgó* HP deskjet nyomtatójának használatával kapcsolatban nyújt információkat. További segítséget a nyomtatóhoz járó többi dokumentációban találhat. A következő listából kiderül, hol találhatja meg az egyes témákkal kapcsolatos információkat.

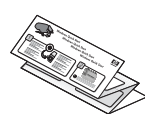

A **gyors indulás** üzembe helyezési poszter-t elmagyarázza, hogyan kell elkezdenie dolgozni nyomtatójával és hogyan kell telepítenie a nyomtatószoftvert.

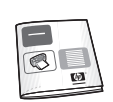

A **gyors útmutató** tájékoztatást ad a garanciáról és megmutatja, hogyan keressük meg a telepítési hibákat.

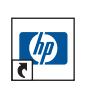

Ez a **gyors súgó** kézikönyv bemutatja a nyomtató jellemzőit, karbantartását és műszaki adatait, valamint információt nyújt arról, hogyan nyomtassunk ki dokumentumokat és hogyan oldjuk meg a nyomtatás közben felmerülő esetleges problémákat.

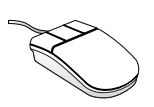

A **hp deskjet kibocsátási közleményei** tájékoztatást adnak nyomtatójának hardver- és szoftverkompatibilitásáról. A kibocsátási közlemények megjelenítéséhez kattintson a következőkre: **Start > Programok > hp deskjet series > kibocsátási közlemények**.

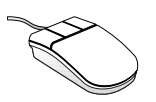

A **Mi ez?** súgó információt nyújt a nyomtatószoftver képernyőn megjelenő opcióiról. A Mi ez? súgót úgy nyithatja meg, hogy rákattint a kívánt opcióra az egér jobb gombjával. Kattintson rá a **Mi ez?** súgóra a kiválasztott opcióval kapcsolatos további információk megtekintéséhez.

## megjegyzések és védjegyek

### a hewlett-packard company megjegyzései

A jelen dokumentumban foglalt tudnivalók előzetes bejelentés nélkül megváltoztathatók.

A Hewlett-Packard (HP) cég ezzel az anyaggal kapcsolatban semmiféle garanciát nem vállal. Ebbe beleszámítanak az forgalmazhatósággal, valamint az adott rendeltetésre való alkalmazhatósággal kapcsolatos vonatkoztatott garanciák, de nem korlátozódik csak ezekre.

A Hewlett-Packard nem felel a jelen anyagban előforduló hibákért, valamint az ezen anyag rendelkezésre bocsátásával, teljesítőképességével, illetve használatával közvetlenül, közvetetten, véletlenszerűen, következményesen vagy más módon okozott károkért.

Minden jog fenntartva. Jelen dokumentum sokszorosítása, átdolgozása vagy más nyelvekre való lefordítása a Hewlett-Packard előzetes, írásos engedélye nélkül tilos, kivéve a szerzői jogi törvényekben megengedetteket.

## védjegyek

A Microsoft, MS, MS-DOS, és a Windows a Microsoft Corporation bejegyzett védjegyei.

A TrueType az Apple Computer, Inc. cég Amerikai Egyesült Államokbeli védjegye.

Az Adobe és az Acrobat az Adobe Systems Incorporated cég védjegyei.

#### Copyright 2001 Hewlett-Packard Company

## kifejezések és jelölések

A gyors súgó-ban a következő kifejezések és szóbeli megjelölések használandók.

## kifejezések

A HP Deskjet nyomtatókra a **HP Deskjet** vagy a **HP nyomtatók** kifejezésekkel utalhatunk.

## jelek

A > jel mutatja, mit kell tennie a szoftverben. Például:

A HP Deskjet eszközkészlet megnyitásához kattintson a következőkre: Start > Programok > hp deskjet series > hp deskjet series eszközkészlet.

## figyelmeztetések és utasítások

A **Figyelem** a HP Deskjet nyomtató vagy más berendezés károsodásának lehetőségére figyelmezteti. Például:

**Figyelem!** Ne érintse meg a nyomtatópatron tintafúvókáit, és réz érintkezőit se. Érintésük tintahibákat, beszáradást és rossz érintkezést okozhat.

A **Vigyázat** jelzi, hogy saját maga vagy mások megsérülhetnek. Például:

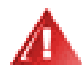

Vigyázat! Tartsa távol a nyomtatópatronokat a gyerekektől.

## ikonok

A Megjegyzés ikon jelzi, hogy további információk is elérhetők. Például:

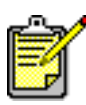

A lehető legjobb eredmények elérése érdekében használjon HP termékeket.

Az **Egér** ikon jelzi, hogy további információkat jeleníthet meg a **Mi ez?** súgófunkció segítségével.

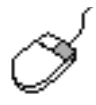

Ha bármely fül opcióiról további információkat szeretne megtudni, a **Mi ez?** párbeszédpanel megjelenítéséhez kattinson rá az egér jobb gombjával a kívánt opcióra. Kattintson rá a **Mi ez?** funkcióra a kiválasztott opcióval kapcsolatos további információk megtekintéséhez.

## tájékoztatás a nyomtató jellemzőiről

### gombok és jelzőfények

A HP Deskjet nyomtató gombokkal be- és kikapcsolhatja a nyomtatót, megszakíthat egy nyomtatási feladatot vagy folytathatja a nyomtatást. A jelzőfények vizuális információt adnak a nyomtató állapotáról.

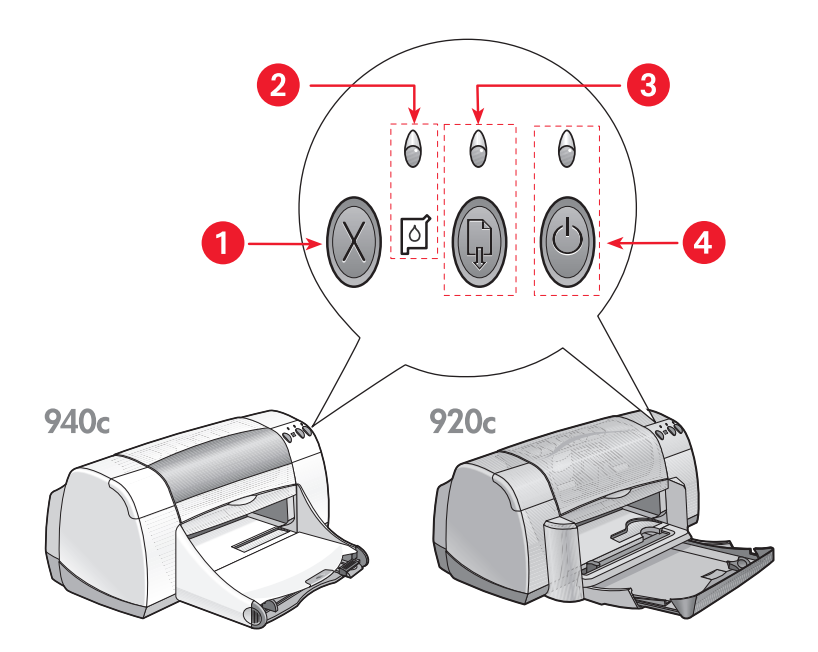

1. A mégse gomb 2. A nyomtatópatron állapotjelző fény és szimbólum 3. A folytatás jelzőfény és gomb 4. A hálózati jelzőfény és gomb

#### a mégse gomb

Ennek a gombnak a megnyomásával megszakíthatja a pillanatnyi nyomtatási feladatot.

#### a nyomtatópatron állapotjelző szimbólum és fény

A Nyomtatópatron Állapotjelző szimbólum feletti jelzőfény akkor villog, ha valamelyik nyomtatópatronban kevés a tinta, vagy ha a patron nincs megfelelően behelyezve.

#### Lásd még:

a nyomtatópatron állapotjelző fény

#### a folytatás gomb és jelzőfény

A Folytatás gomb feletti lámpa villog, amikor valamilyen beavatkozásra van szükség, például papír betöltésére vagy a papírelakadás megszüntetésére. Amikor a problémát sikerült megszüntetnie, nyomja meg a Folytatás gombot a nyomtatás folytatásához.

#### a hálózati gomb és jelzőfény

A Hálózati gombbal lehet a nyomtatót be- és kikapcsolni. A nyomtató a Hálózati gomb megnyomását követően körülbelül 5 másodperc elteltével kapcsol be. A Hálózati gomb feletti zöld lámpa villog, amikor nyomtatás van folyamatban.

Figyelem! A nyomtató ki- és bekapcsolásához mindig a nyomtató elején található Hálózati gombot használja. Ha a hálózati tápkábellel, biztosítékot vagy egy a falra szerelt kapcsolót használ a nyomtató kikapcsolásához, az a nyomtató időelőtti meghibásodásához vezethet.

### papírtálcák

A nyomtató egy Bemeneti és egy Kimeneti tálcával rendelkezik. A nyomtatandó papírt vagy más médiát az bemeneti tálcába kell behelyezni. A kinyomtatott lapok a Kimeneti tálcára érkeznek.

A nyomtató rendelkezhet egy ún. Felhajtható tálcával, amely magában foglalja mind az bemeneti-, mind pedig a Kimeneti tálcát.

Lásd még: bemeneti tálca kimeneti tálca felhajtható tálca

### kétoldalas nyomtatás

A nyomtató rendelkezik az ún. kézi kétoldalas nyomtatás funkcióval, így ön a lap mindkét oldalára nyomtathat.

Opcionálisan beszerezhető a HP Two-Sided Printing Accessory (HP kétoldalas nyomtatóegység), amely lehetővé teszi az automatikus kétoldalas nyomtatást a 948c és a 940c series nyomtatókon.

Lásd még: kézi kétoldalas nyomtatás

## a papírtálcák használata

### Bemeneti tálca

A bemeneti tálca tárolja a nyomtatandó papírt vagy más médiát.

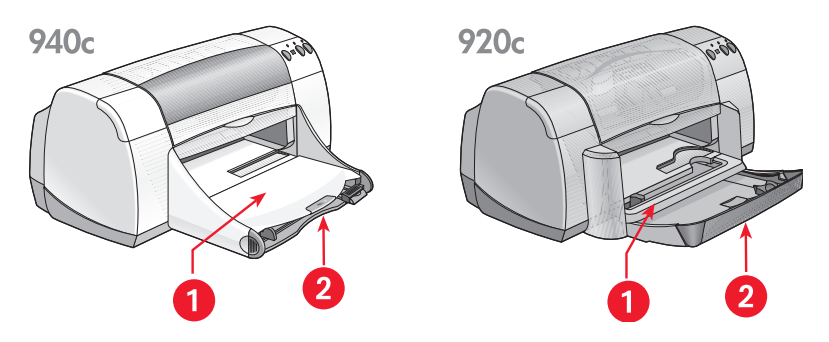

#### 1. Kimeneti tálca 2. Bemeneti tálca betolva

A papír vagy más média betöltéséhez húzza ki az Bemeneti tálcát. Hagyja kint az Bemeneti tálcát, amikor legal méretű papírra nyomtat.

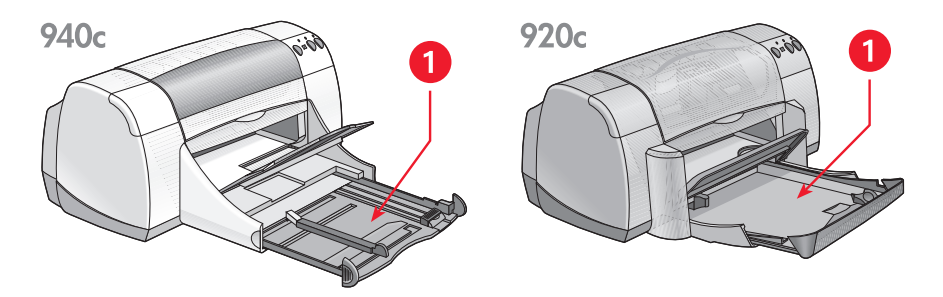

1. az Bemeneti tálca ki van véve

A papírterelők ki-, és becsúsztatásának segítségével különféle méretű médiákra nyomtathat.

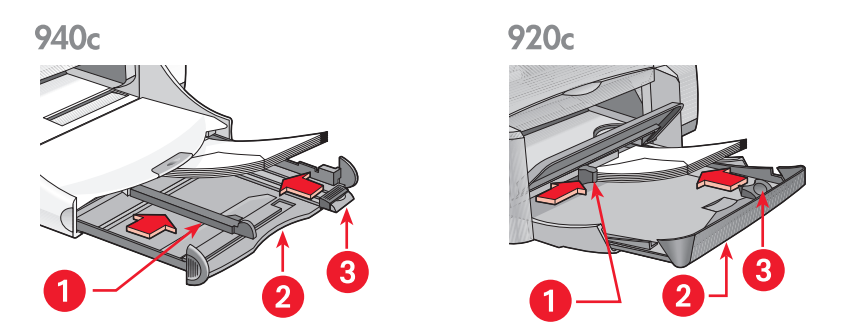

1. szélességi papírterelő 2. az Bemeneti tálca ki van húzva 3. hosszanti papírterelő

#### kimeneti tálca

A különböző nyomtatási szükségletektől függően a kimeneti tálca pozíciója megváltoztatható.

**Kimeneti tálca fel** – Helyezze a tálcát a felső pozícióba, hogy könnyebben tölthesse be a papírt az adagolótálcába. Szalagcímek nyomtatásakor a kimeneti tálcának a felső pozícióban kell maradnia.

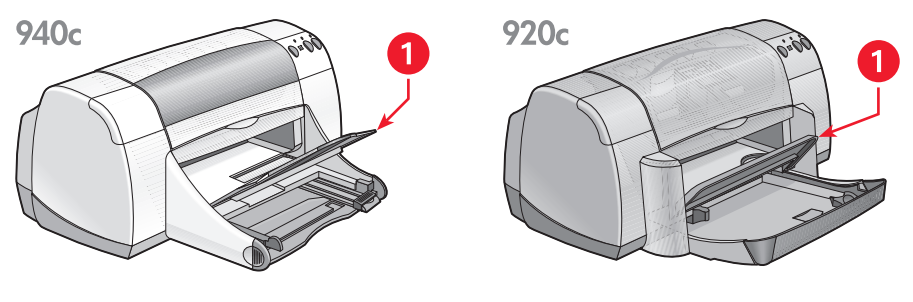

1. Kimeneti tálca fel

**Kimeneti tálca le** – Hagyja a tálcát lenti pozícióban a legtöbb nyomtatási típushoz és az egyedi boríték nyomtatásához.

A kimeneti tálca meghosszabbítása – (Nem áll rendelkezésre minden nyomtatótípusnál.) Amikor sok oldalat nyomtat, húzza ki a kimeneti tálca hosszabítóját. A tálcát akkor is hosszabbítsa meg, amikor vázlat üzemmódban nyomtat, hogy a papír nehogy kiessen a tálcából. Amikor a nyomtatási feladat véget ér, nyomja vissza a tálcahosszabbítót a tárolónyílásba.

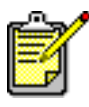

Ne használja a Kimeneti tálca hosszabbítóját legal méretű papír esetén. Papírelakadást okozhat.

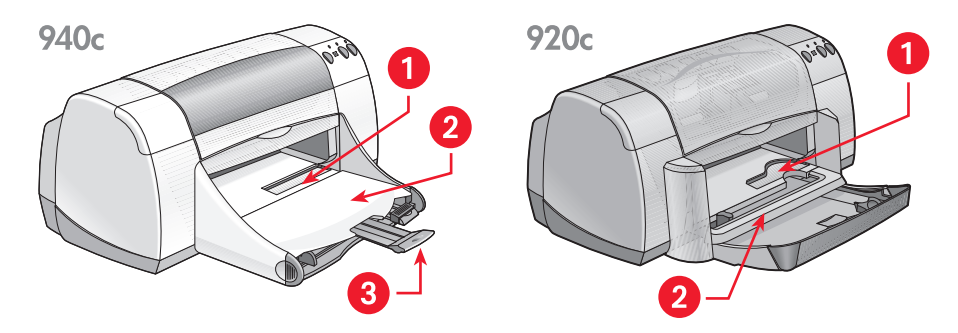

1. egyetlen borítéknak szánt nyílás 2. Kimeneti tálca le 3. a Kimeneti tálca meghosszabbítása

Lásd még: nyomtatás papírra és más médiára

## felhajtható tálca

Az ön nyomtatója rendelkezhet egy ún. felhajtható tálcával, amely magában foglalja mind az adagoló-, mind pedig a kimeneti tálcát. A felhajtható tálcának nyomtatás közben, vagy ha hozzá akarunk férni a nyomtatópatronokhoz, lehajtott állapotban kell lennie.

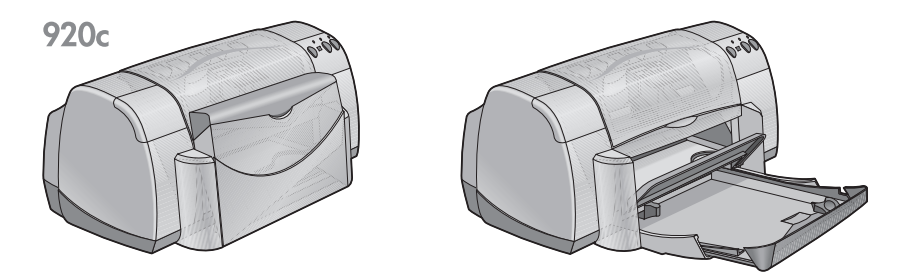

1. Felhajtható tálca fent 2. Felhajtható tálca lent

## a taskagent (munkaügynök) használata

A TaskAgent (munkaügynök) lehetővé teszi a nyomtatópatronok állapotának meghatározását és olyan beállítások megváltoztatását, mint például az alapértelmezett nyomtatási minőség. A Windows tálcáján találhaja meg.

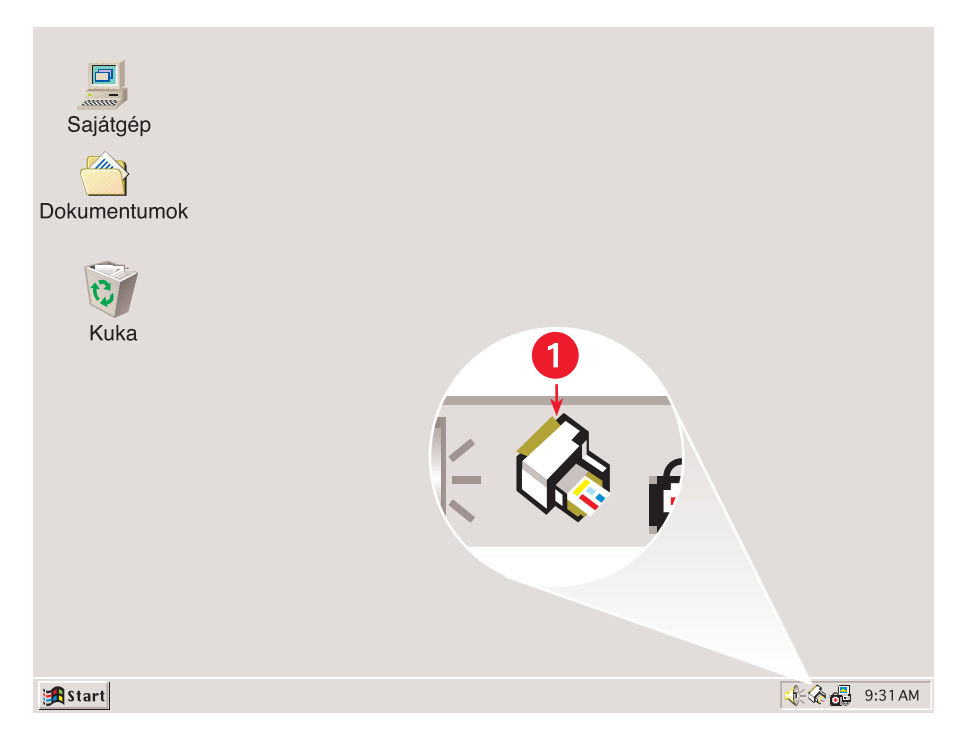

1. A TaskAgent (Munkaügynök)

#### a nyomtatás minőségének megváltoztatása

A TaskAgent (Munkaügynök) használatával gyorsan megváltoztathatja a nyomtatandó dokumentumok felbontását.

1. Kattintson a TaskAgent (Munkaügynök) ikonra a Windows tálcáján.

Megjelenik az Alapértelmezett nyomtatási beállítások párbeszédablak. Ez lehetővé teszi az alapértelmezett nyomtatási minőség megváltoztatását és az automatikus kétoldalas nyomtatás bekapcsolását, amennyiben ön beszerezte a HP Two-Sided Printing Accessory-t (HP kétoldalas nyomtatóegység). (Ez az egység nem alkalmazható mindegyik nyomtatótípushoz.)

- 2. Válasszon a következő opciók közül:
  - Nyomtatási minőség: Vázlat, Normál vagy Legjobb
  - Automatikus kétoldalas nyomtatás: Ha megfelelő
- **3.** Kattinston a az Alapértelmezett nyomtatási beállítások párbeszédablakon kívülre.

Megjelenik egy párbeszédpanel, melyen az áll, hogy a nyomtató minden nyomtatás alkalmával az új beállítást fogja alkalmazni. (Ha nem szeretné újra látni ezt a párbeszédpanelt, jelölje ki a következőt: Legközelebb már nem kell megjeleníteni ezt az üzenetet.)

 Az alapértelmezett nyomtatási beállítások megváltoztatásához kattintson az OK-ra.

### a nyomtató tulajdonságai párbeszédablak megnyitása

A nyomtató tulajdonságai párbeszédpanel eléréséhez használhatja a TaskAgent-et (Munkaügynök) is. Ebben a párbeszédpanelben olyan tulajdonságokat választhat ki, mint a papír mérete, típusa, az oldal tájolása vagy a színek élénksége. A TaskAgent-re (Munkaügynök) való kétszeres rákattintással megnyitja a <u>nyomtató tulajdonságai párbeszédablak</u>-ot.

### a taskagent (munkaügynök) parancsikon-menüjének használata

A TaskAgent-re (Munkaügynök) való jobb kattintással egy parancsikon-menüt nyit meg, amely tartalmazza az összes telepített HP Deskjet nyomtató nevét. Ebből a menüből a következőket hajthatja végre:

- Átválthat egy másik nyomtatóra az új nyomtató nevének kiválasztásával. A kiválasztott HP Deskjet nyomtató mellett egy pipa-jel jelenik meg.
- A nyomtató tulajdonságai párbeszédpanel megjelenítéséhez válassza ki az Alapértelmezett nyomtatási beállítások megváltoztatása-t.
- A HP Deskjet eszközkészlet megnyitásához válassza ki az Eszközkészlet megnyitása-t.
- A TaskAgent (Munkaügynök) kikapcsolásához válassza ki a Kilépés-t. A TaskAgent (Munkaügynök) újrabekapcsolásához kattintson a következőkre: Start > Programok > hp deskjet series > TaskAgent (Munkaügynök). A Taskagent-re (Munkaügynök) a számítógép újraindítása során mindig automatikusan megjelenik.

Lásd még: a hp deskjet eszközkészlet

#### a nyomtatópatronok figyelmeztető üzeneteinek megjelenítése

A TaskAgent (Munkaügynök) színe és megjelenése megváltozik, amikor figyelmeztető üzeneteket közöl. A figyelmeztető üzenetek akkor jelennek meg, ha egy nyomtatópatronban kevés a tinta vagy helytelenül van behelyezve.

- Hogyha az ikon villog és sárga kontúrja van, akkor ön nem olvasta el valamelyik figyelmeztető üzenetet.
- Hogyha az ikonnak sárga kontúrja van, de már nem villog, akkor a már korábban elolvasott figyelmeztető üzenetek függőben vannak (megoldásra várnak).
- Amikor az ikonnak már nincs sárga kontúrja, akkor a figyelmeztetéssel kapcsolatos jelenségek megoldódtak.

A figyelmeztető üzenetek megjelenítéséhez:

- 1. Kattintson a TaskAgent (Munkaügynök) ikonra az Alapértelmezett nyomtatási beállítások párbeszédpanel megnyitásához.
- Kattintson a Figyelmeztető információ gombra. Megjelenik a HP Deskjet eszközkészlet.
- 3. A nyomtatópatronok figyelmeztető üzeneteinek megjelenítéséhez válassza a Figyelmeztető információ fület.
- 4. Kattintson a Bezárás-ra az Eszköztár jobb felső sarkában a kilépéshez.

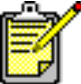

A Figyelmeztető információ gomb és a Figyelmeztető információ fül csak akkor jelenik meg, ha figyelmeztető üzenetek érkeznek be.

Lásd még:

<u>a hp deskjet eszközkészlet</u> <u>a nyomtatópatron állapotának ellenőrzése</u> <u>a nyomtatópatronok kicserélése</u>

## nyomtatás papírra és más médiára

- nyomtatás az ön hp deskjet nyomtatójával
- sima papír
- borítékok
- írásvetítő fóliák
- címkék
- névjegykártyák, kartotéklapok, és egyéb apró médiák
- fényképek
- üdvözlőlapok
- poszterek
- szalagcímek
- rávasalható matricák
- kézi kétoldalas nyomtatás
- egyedi papírméretek

## nyomtatás az ön hp deskjet nyomtatójával

### a nyomtató jellemzői párbeszédpanel megnyitása

A nyomtatót a számítógépre telepített szoftver vezérli. A nyomtatószoftver, vagy nyomtató-illesztőprogram létrehoz egy párbeszédpanelt, amely lehetővé teszi a nyomtatóval való kommunikációt. A nyomtató tulajdonságai párbeszédpanelen olyan opciókat választhat ki, mint a papír mérete és típusa, az oldal tájolása vagy a színek beállítása.

A következő módszerek egyikének segítségével nyissa meg a nyomtató tulajdonságai párbeszédpanelt:

- A <u>TaskAgent</u>ből (Munkaügynök) a Windows tálcáján található TaskAgent ikonra való kétszeri rákattintással.
- Az ön által használt szoftverprogram Fájl menüpontjából. A nyomtató tulajdonságai párbeszédpanel megnyitásához, az ön által használt szoftverprogramtól függően kövesse a következő módszerek egyikét:
  - Kattintson a következőkre: Fájl > Nyomtatás, majd válassza a Tulajdonságok-at –vagy–
  - Kattintson a következőkre: Fájl > Nyomtatóbeállítás, majd válassza a Tulajdonságok-at

-vagy-

 Kattintson a következőkre: Fájl > Nyomtatás > Beállítás, majd válassza a Tulajdonságok-at.

#### a nyomtató tulajdonságai beállításának megváltoztatása

A nyomtató tulajdonságai párbeszédpanel a Beállítás, Jellemzők és a További beállítások füleinek opcióit tartalmazza.

- Használja a Beállítás fület a nyomtatási minőség, a papírtípus, a papírméret és a szalagcím nyomtatásának kiválasztásához. Ezen kívül arányosan lecsökkentheti vagy megnövelheti a nyomtatandó dokumentumot, hogy ráférjen a nyomtatóba helyezett papírra.
- Használja a Jellemzők fület az oldal tájolására, a példányszám megadására, több oldal egy lapra való nyomtatásához vagy a poszternyomtatás kiválasztásához. Ezen kívül megnézheti a kinyomtatandó dokumentum nyomtatási képét, nyomtathat fordított sorrendben (az utolsó oldalat elsőként) és ebben a fülben állíthatja be a kétoldalas nyomtatást is.
- Használja a További beállítások fület a színek és a kontraszt beállításaihoz, valamint a tinta mennyiségével, száradási idejével vagy a nyomtatás sebességével kapcsolatos (kevés a memória üzemmód) opciók kiválasztásához.

### a változtatások elmentése

Miután megváltoztatta a nyomtató beállításait kattintson az Alkalmazni-ra, majd pedig a változtatások elmentéséhez az OK-ra. Ha nem változtat meg semmilyen beállítást, kattintson a Mégse-re, hogy visszatérhessen megnyitott dokumentumához.

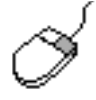

Ha a nyomtatás beállítása párbeszédpanelen található opciókkal kapcsolatban további információkat szeretne megjeleníteni, a **Mi ez?** párbeszédpanel megjelenítéséhez kattintson rá a kívánt opcióra az egér jobb gombjával. Kattintson a **Mi ez?** funkcióra a kiválasztott opcióval kapcsolatos további információk megtekintéséhez.

## sima papír

- levél-/A4-es papír
- jogi papír

## levél-/A4-es papír

#### felkészülés a nyomtatásra

- 1. Emelje fel a Kimeneti tálcát és húzza ki az Bemeneti tálcát.
- 2. Csúsztassa ki mindkét papírterelőt.
- 3. Helyezzen egy köteg papírt az Bemeneti tálcába.
- Hogyha a nyomtató rendelkezik felhajtható tálcával, helyezzen legfeljebb 100 papírlapot az Bemeneti tálcába. Hogyha a nyomtató nem rendelkezik Felhajtható tálcával, helyezzen legfeljebb 150 papírlapot az Bemeneti tálcába.

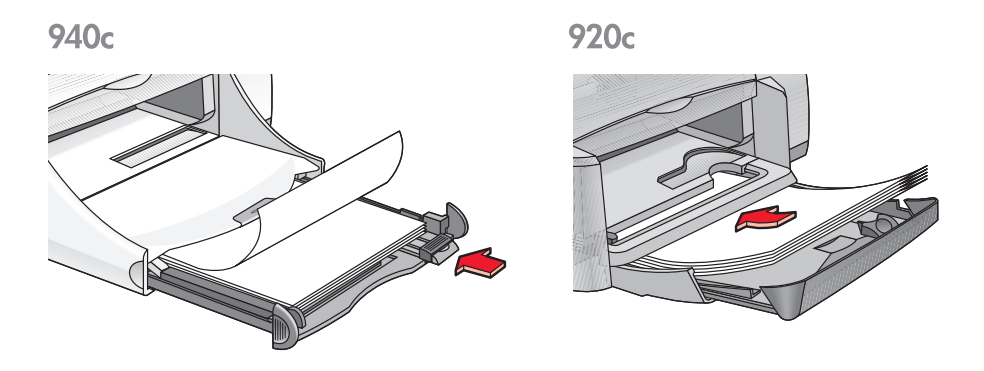

- 5. Csúsztassa a szélességi papírterelőt szorosan a papírköteg széléhez.
- 6. Engedje le a Kimeneti tálcát.

#### nyomtatás levél- és A4-es papírra

1. Nyissa meg a nyomtatandó fájlt.

A megfelelő nyomtatási opciók beállításához, az ön által használt szoftverprogramtól függően kövesse a következő módszerek egyikét:

 Kattintson a következőkre: Fájl > Nyomtatás, majd válassza a Tulajdonságok-at

-vagy-

 Kattintson a következőkre: Fájl > Nyomtatóbeállítás, majd válassza a Tulajdonságok-at

-vagy-

 Kattintson a következőkre: Fájl > Nyomtatás > Beállítás, majd válassza a Tulajdonságok-at.

A nyomtató tulajdonságai párbeszédpanelen a Beállítás, Jellemzők és a További beállítások füleinek opciói jelennek meg.

- 2. Válassza a Beállítás fület, majd a következő opciókat:
  - Nyomtatási minőség: Vázlat, Normál vagy Legjobb
  - Papírtípus: Sima papír
  - Papírméret: Levél- vagy A4-es
- 3. Válassza a Jellemzők fület, majd válassza az alábbiakat:
  - Tájolás: Megfelelő tájolás
  - Kétoldalas nyomtatás: Válassza ki, hogyha szeretne kézileg nyomtatni a papír mindkét oldalára. Hogyha ön beszerezte a HP Two-Sided Printing Accessory-t (HP kétoldalas nyomtatóegység) (nem alkalmazható mindegyik nyomtatótípushoz), a mező bejelölése az automatikus kétoldalas nyomtatás bekapcsolását eredményezi.
  - Példányszám: A másolatok száma
- 4. Hogyha szürkeskálában akar nyomtatni, vagy szeretne opcionális beállításokat végrehajtani a tinta mennyiségével, színével vagy a nyomtatás sebességével (kevés a memória üzemmód) kapcsolatban, válassza ki a További beállítások fület.

#### nyomtatási irányelvek

A legtöbb sima fénymásolópapír felhasználható az ön nyomtatójához, és különösen alkalmasak a tintasugaras nyomtatóknak szánt papírok. A lehető legjobb eredmények elérése érdekében használjon HP papírokat. Ezek a papírok kifejezetten a HP tintákhoz és a HP nyomtatókhoz lettek kifejlesztve.

Lásd még: nyomtatás az ön hp deskjet nyomtatójával kézi kétoldalas nyomtatás egyedi papírméretek

## jogi papír

#### felkészülés a nyomtatásra

- 1. Emelje fel a Kimeneti tálcát és húzza ki az Bemeneti tálcát.
- 2. Csúsztassa ki mindkét papírterelőt.
- Helyezzen be az Bemeneti tálcába egy köteg jogi méretű papírt és tolja be a köteget ütközésig.
- 4. A papír túl fog lógni a tálca szélén.

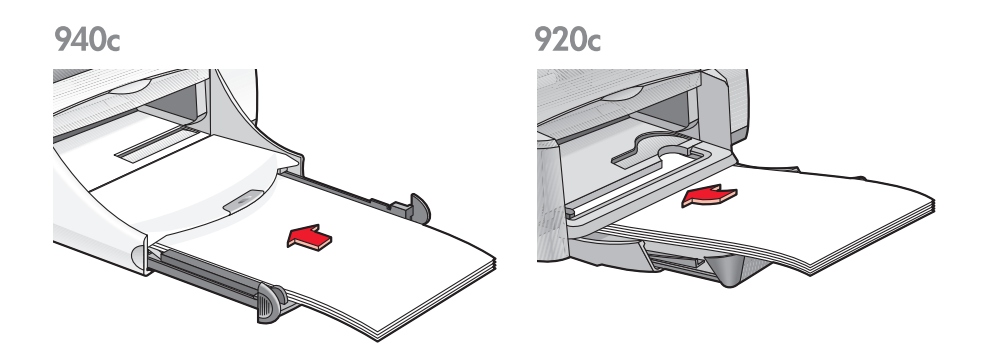

- 5. Csúsztassa a szélességi papírterelőt szorosan a papírköteg széléhez.
- 6. Engedje le a Kimeneti tálcát.

#### nyomtatás a jogi papírra

1. Nyissa meg a nyomtatandó fájlt.

A megfelelő nyomtatási opciók beállításához, az ön által használt szoftverprogramtól függően kövesse a következő módszerek egyikét:

 Kattintson a következőkre: Fájl > Nyomtatás, majd válassza a Tulajdonságok-at

-vagy-

 Kattintson a következőkre: Fájl > Nyomtatóbeállítás, majd válassza a Tulajdonságok-at

-vagy-

 Kattintson a következőkre: Fájl > Nyomtatás > Beállítás, majd válassza a Tulajdonságok-at.

A nyomtató tulajdonságai párbeszédpanelen a Beállítás, Jellemzők és a További beállítások füleinek opciói jelennek meg.

- 2. Válassza a Beállítás fület, majd a következő opciókat:
  - Nyomtatási minőség: Vázlat, Normál vagy Legjobb
  - Papírtípus: Sima papír
  - Papírméret: Jogi
- 3. Válassza a Jellemzők fület, majd válassza az alábbiakat:
  - Tájolás: Megfelelő tájolás
  - Kétoldalas nyomtatás: Nincs kiválasztva
  - Példányszám: A másolatok száma
- 4. Hogyha szürkeskálában akar nyomtatni, vagy szeretne opcionális beállításokat végrehajtani a tinta mennyiségével, színével vagy a nyomtatás sebességével (kevés a memória üzemmód) kapcsolatban, válassza ki a További beállítások fület.

#### nyomtatási irányelvek

Hagyja kihúzva az adagolótálcát, amikor jogi papírra nyomtat. A papír túl fog lógni a tálca szélén.

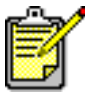

A lehető legjobb eredmények elérése érdekében használjon hp termékeket.

## borítékok

Nyomtasson ki egyetlen borítékot az egyetlen borítéknak szánt nyílás segítségével, vagy nyomtasson több borítékot az Bemeneti tálca használatával.

- egyetlen boríték kinyomtatása
- több boríték kinyomtatása

#### egyetlen boríték kinyomtatása

#### felkészülés a nyomtatásra

- Helyezze a borítékot-a hajtókájával balra és felfelé-az egyetlen borítéknak szánt nyílásba.
- 2. Csúsztassa a borítékot előre, ütközésig.

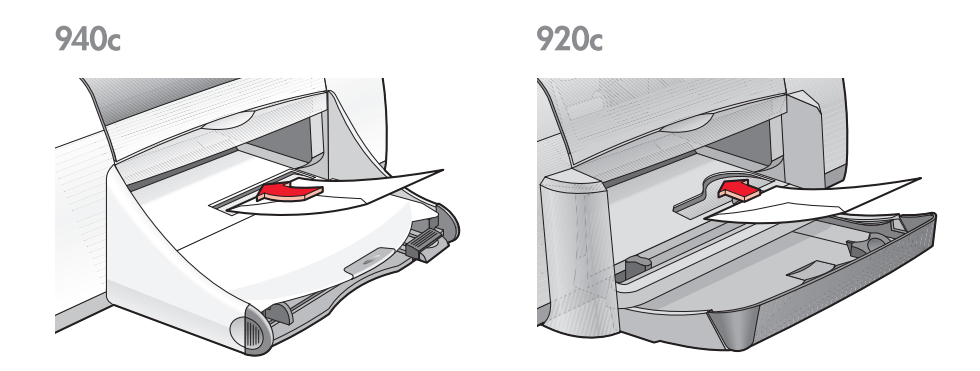

#### a boríték kinyomtatása

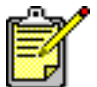

Ha a szoftverprogram rendelkezik borítéknyomtatási funkcióval, ne kövesse ezeket az utasításokat. Kövesse a szoftverprogram utasításait.

1. Nyissa meg a nyomtatandó fájlt.

- 2. A megfelelő nyomtatási opciók beállításához, az ön által használt szoftverprogramtól függően kövesse a következő módszerek egyikét:
  - Kattintson a következőkre: Fájl > Nyomtatás, majd válassza a Tulajdonságok-at –vagy–
  - Kattintson a következőkre: Fájl > Nyomtatóbeállítás, majd válassza a Tulajdonságok-at

-vagy-

 Kattintson a következőkre: Fájl > Nyomtatás > Beállítás, majd válassza a Tulajdonságok-at.

A nyomtató tulajdonságai párbeszédpanelen a Beállítás, Jellemzők és a További beállítások füleinek opciói jelennek meg.

- 3. Válassza a Beállítás fület, majd a következő opciókat:
  - Nyomtatási minőség: Normál
  - Papírtípus: Sima papír
  - Papírméret: Megfelelő borítékméret
- 4. Válassza a Jellemzők fület, majd válassza az alábbiakat:
  - Tájolás: Megfelelő borítéktájolás
  - Kétoldalas nyomtatás: Nincs kiválasztva
  - Példányszám: 1 példány
- 5. Hogyha szürkeskálában akar nyomtatni, vagy szeretne opcionális beállításokat végrehajtani a tinta mennyiségével, színével, a száradási idővel vagy a nyomtatás sebességével (kevés a memória üzemmód) kapcsolatban, válassza ki a További beállítások fület.
- Kattintson az OK-ra, hogy visszatérjen a Nyomtatás vagy a Nyomtatóbeállítás képernyőre.
- 7. Kattintson az OK-ra a nyomtatáshoz.

#### nyomtatási irányelvek

- Ellenőrizze, hogy a Kimeneti tálca a lenti pozícióba van-e állítva.
- Ne használjon csatokkal vagy ablakokkal rendelkező borítékokat.
- Ne használjon olyan borítékokat, amelyek fényesek vagy dombornyomásosak, amelyek szélei vastagok, rendhagyóak vagy göndörödnek, és ráncos, szakadt vagy más módon megsérült borítékokat se használjon.

### több boríték nyomtatása

#### felkészülés a nyomtatásra

- 1. Húzza ki az Bemeneti tálcát.
- 2. Húzza ki mind a két papírterelőt, és távolítsa el az összes papírt a tálcából.
- Helyezzen legfeljebb 15 borítékot-a fülével balra és felfelé-a tálcába.
- 4. Nyomja a borítékokat előre, amíg lehet.
- 5. Csúsztassa a papírterelőket szorosan a borítékok széleihez, majd nyomja előre a tálcát ütközésig.

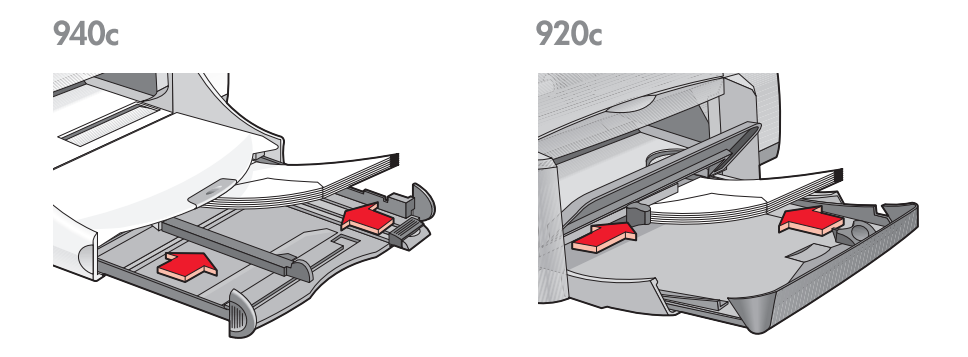

#### a borítékok nyomtatása

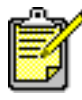

Ha a szoftverprogram rendelkezik borítéknyomtatási funkcióval, akkor ne kövesse ezeket az utasításokat. Kövesse a szoftverprogram utasításait.

1. Nyissa meg a nyomtatandó fájlt.

- 2. A megfelelő nyomtatási opciók beállításához, az ön által használt szoftverprogramtól függően kövesse a következő módszerek egyikét:
  - Kattintson a következőkre: Fájl > Nyomtatás, majd válassza a Tulajdonságok-at –vagy–
  - Kattintson a következőkre: Fájl > Nyomtatóbeállítás, majd válassza a Tulajdonságok-at

-vagy-

 Kattintson a következőkre: Fájl > Nyomtatás > Beállítás, majd válassza a Tulajdonságok-at.

A nyomtató tulajdonságai párbeszédpanelen a Beállítás, Jellemzők és a További beállítások füleinek opciói jelennek meg.

- 3. Válassza a Beállítás fület, majd a következő opciókat:
  - Nyomtatási minőség: Normál
  - Papírtípus: Sima papír
  - Papírméret: Megfelelő borítékméret
- 4. Válassza a Jellemzők fület, majd válassza az alábbiakat:
  - Tájolás: Megfelelő borítéktájolás
  - Kétoldalas nyomtatás: Nincs kiválasztva
  - Példányszám: Legfeljebb 15 példány
- Hogyha szürkeskálában akar nyomtatni, vagy szeretne opcionális beállításokat végrehajtani a tinta mennyiségével, színével, a száradási idővel vagy a nyomtatás sebességével kapcsolatban (kevés a memória üzemmód), válassza ki a További beállítások fület.
- Kattintson az OK-ra, hogy visszatérjen a Nyomtatás vagy a Nyomtatóbeállítás képernyőre.
- 7. Kattintson az OK-ra a nyomtatáshoz.

#### nyomtatási irányelvek

- Sohase tegyen 15-nél több borítékot az Bemeneti tálcába.
- Rendezze össze a borítékok éleit mielőtt behelyezné őket.
- Ne használjon csatokkal vagy ablakokkal rendelkező borítékokat.
- Ne használjon olyan borítékokat, amelyek fényesek vagy dombornyomásosak, amelyek szélei vastagok, rendhagyóak vagy göndörödnek, és ráncos, szakadt vagy más módon megsérült borítékokat se használjon.

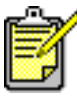

A lehető legjobb eredmények elérése érdekében használjon hp termékeket.

## írásvetítő fóliák

### felkészülés a nyomtatásra

- 1. Húzza ki az Bemeneti tálcát.
- 2. Húzza ki mind a két papírterelőt, és távolítsa el az összes papírt a tálcából.
- **3.** Pörgesse át az írásvetítő fólia lapokat az éleiknél, hogy ne legyenek összeragadva, majd illessze őket egymáshoz.
- 4. Hogyha a nyomtató rendelkezik Felhajtható papírtálcával, helyezzen legfeljebb 25 írásvetítő fólia lapot a tálcába. Hogyha a nyomtató nem rendelkezik Felhajtható papírtálcával, helyezzen legfeljebb 30 írásvetítő fólia lapot a tálcába.

Győződjön meg arról, hogy a köteg a durva oldalával lefelé, a ragasztószalaggal pedig a nyomtató irányába helyezkedik-e el.

5. Nyomja az írásvetítő fóliákat előre, ütközésig.

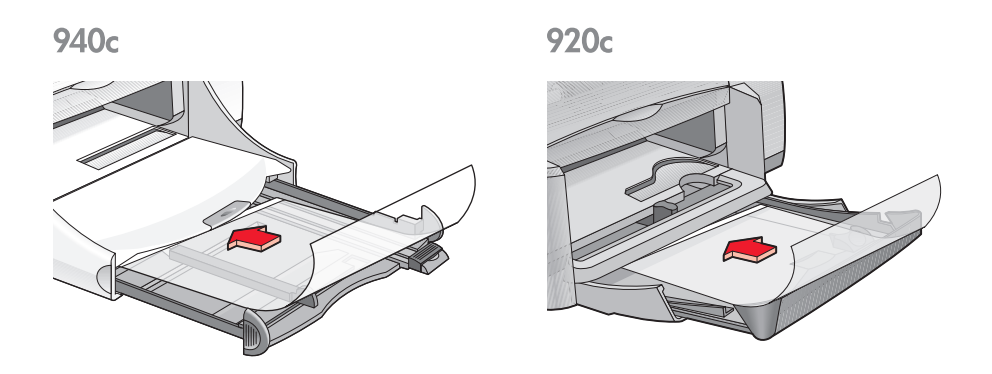

6. Csúsztassa a papírterelőket szorosan az irásvetítő papír éleihez és nyomja előre ütközésig az Bemeneti tálcát.

#### az írásvetítő fóliák nyomtatása

- 1. Nyissa meg a nyomtatandó fájlt.
- 2. A megfelelő nyomtatási opciók beállításához, az ön által használt szoftverprogramtól függően kövesse a következő módszerek egyikét:
  - Kattintson a következőkre: Fájl > Nyomtatás, majd válassza a Tulajdonságok-at

-vagy-

 Kattintson a következőkre: Fájl > Nyomtatóbeállítás, majd válassza a Tulajdonságok-at

-vagy-

 Kattintson a következőkre: Fájl > Nyomtatás > Beállítás, majd válassza a Tulajdonságok-at.

A nyomtató tulajdonságai párbeszédpanelen a Beállítás, Jellemzők és a További beállítások füleinek opciói jelennek meg.

- 3. Válassza a Beállítás fület, majd a következő opciókat:
  - Nyomtatási minőség: Normál vagy Legjobb
  - Papírtípus: A megfelelő írásvetítő fólia
  - Papírméret: A megfelelő méret
- 4. Válassza a Jellemzők fület, majd válassza az alábbiakat:
  - Tájolás: A megfelelő tájolás
  - Kétoldalas nyomtatás: Nincs kiválasztva
  - **Példányszám**: Legfeljebb 25 példány, ha a nyomtató rendelkezik Felhajtható papírtálcával; legfeljebb 30 példány, ha a nyomtató nem rendelkezik Felhajtható papírtálcával
- Hogyha szeretne opcionális beállításokat végrehajtani a tinta mennyiségével, színével, a száradási idővel vagy a nyomtatás sebességével (kevés a memória üzemmód) kapcsolatban, válassza ki a További beállítások fület.
- 6. Kattintson az OK-ra, hogy visszatérjen a Nyomtatás vagy a Nyomtatóbeállítás képernyőre.
- 7. Kattintson az OK-ra a nyomtatáshoz.

A nyomtató megvárja, amíg az írásvetítő fóliák megszáradnak, mielőtt lehelyezné őket a kimeneti tálcába.

#### nyomtatási irányelvek

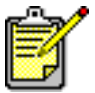

A lehető legjobb eredmények elérése érdekében használjon hp inkjet transparency films.

## címkék

### felkészülés a nyomtatásra

- 1. Húzza ki az Bemeneti tálcát.
- 2. Húzza ki mind a két papírvezetőt, és távolítsa el az összes papírt a tálcából.
- **3.** Pörgesse át a címkéket tartalmaztó lapok éleit, hogy elválassza őket egymástól, majd illessze őket egymáshoz.
- Helyezzen legfeljebb 20 címkéket tartalmazó lapot címkékkel lefelé az Bemeneti tálcába.
- 5. Csúsztassa a papírterelőket szorosan a lapokhoz, és nyomja be a tálcát.

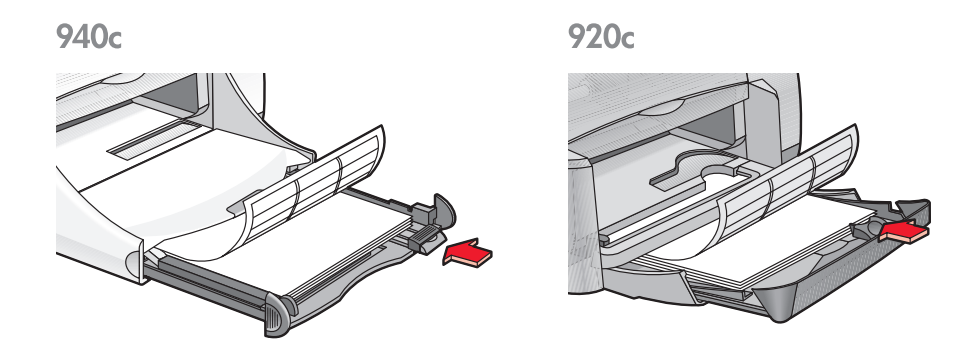

#### a címkék nyomtatása

- 1. Nyissa meg a nyomtatandó fájlt.
- 2. A megfelelő nyomtatási opciók beállításához, az ön által használt szoftverprogramtól függően kövesse a következő módszerek egyikét:
  - Kattintson a következőkre: Fájl > Nyomtatás, majd válassza a Tulajdonságok-at
    - -vagy-
  - Kattintson a következőkre: Fájl > Nyomtatóbeállítás, majd válassza a Tulajdonságok-at –vagy–
  - Kattintson a következőkre: Fájl > Nyomtatás > Beállítás, majd válassza a Tulajdonságok-at.

A nyomtató tulajdonságai párbeszédpanelen a Beállítás, Jellemzők és a További beállítások füleinek opciói jelennek meg.

- 3. Válassza a Beállítás fület, majd a következő opciókat:
  - Nyomtatási minőség: Normál
  - Papírtípus: Sima papír
  - Papírméret: Levél vagy A4-es
- 4. Válassza a Jellemzők fület, majd válassza az alábbiakat:
  - Tájolás: Megfelelő tájolás
  - Kétoldalas nyomtatás: Nincs kiválasztva
  - Példányszám: Legfeljebb 20 példány
- 5. Hogyha szürkeskálában akar nyomtatni, vagy szeretne opcionális beállításokat végrehajtani a tinta mennyiségével, színével, a száradási idővel vagy a nyomtatás sebességével (kevés a memória üzemmód) kapcsolatban, válassza ki a További beállítások fület.
- Kattintson az OK-ra, hogy visszatérjen a Nyomtatás vagy a Nyomtatóbeállítás képernyőre.
- 7. Kattintson az OK-ra a nyomtatáshoz.

### nyomtatási irányelvek

- Csak olyan papírcímkét használjon, amelyet kifejezetten tintasugaras nyomtatóhoz terveztek.
- Sohase tegyen egyszerre 20 címkelapotnál többet a adagolótálcába.
- Csak az összes címkét tartalmazó lapokat használjon.
- Ellenőrizze, hogy a lapok nem ragadnak, nem ráncosak vagy a címkék leválva a hátsó védőrétegről.
- Ne használjon műanyag vagy átlátszó címkéket. A tinta nem fog megszáradni, ha ezeket a címkéket használja.

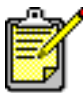

A lehető legjobb eredmények elérése érdekében használjon hp termékeket.

## névjegykártyák, kartotéklapok, és egyéb apró médiák

### felkészülés a nyomtatásra

- 1. Húzza ki az Bemeneti tálcát.
- 2. Emelje fel a Kimeneti tálcát a felső pozícióba.
- **3.** Húzza ki mind a két papírterelőt, és távolítsa el az összes papírt a tálcából.
- 4. Igazítsa el a kártyák vagy az egyéb média éleit.
- 5. Ha a nyomtató rendelkezik Felhajtaható tálcával, helyezzen bele legfeljebb 30 kártyát. Ha a nyomtató nem rendelkezik Felhajtható tálcával, helyezzen az Bemeneti tálcába legfeljebb 45 kártyát.
- 6. Nyomja előre a kártyákat ütközésig.

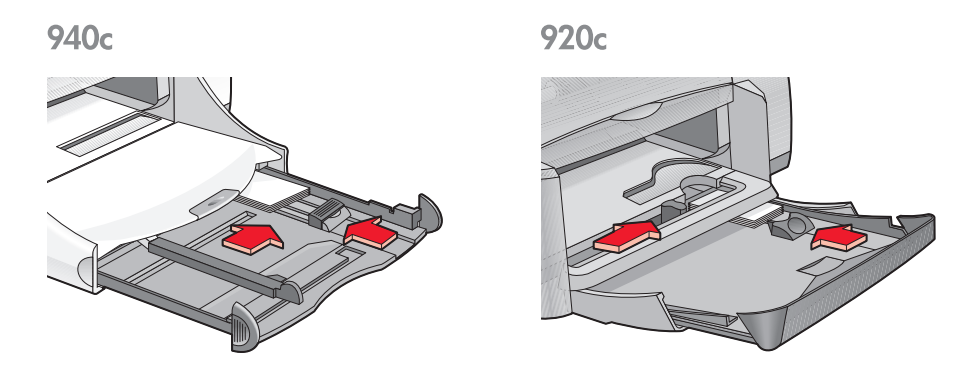

- 7. Csúsztassa a hosszanti papírterelőket szorosan a kártyák éleihez.
- 8. Nyomja be az Bemeneti tálcát.
- 9. Engedje le a Kimeneti tálcát.

#### névjegykártyák, kartotéklapok és egyéb apró médiák nyomtatása

- 1. Nyissa meg a nyomtatandó fájlt.
- 2. A megfelelő nyomtatási opciók beállításához, az ön által használt szoftverprogramtól függően kövesse a következő módszerek egyikét:
  - Kattintson a következőkre: Fájl > Nyomtatás, majd válassza a Tulajdonságok-at

-vagy-

- Kattintson a következőkre: Fájl > Nyomtatóbeállítás, majd válassza a Tulajdonságok-at –vagy–
- Kattintson a következőkre: Fájl > Nyomtatás > Beállítás, majd válassza a Tulajdonságok-at.

A nyomtató tulajdonságai párbeszédpanelen a Beállítás, Jellemzők és a További beállítások füleinek opciói jelennek meg.

- 3. Válassza a Beállítás fület, majd a következő opciókat:
  - Nyomtatási minőség: Normál vagy Legjobb
  - Papírtípus: Megfelelő papírtípus
  - Papírméret: Megfelelő papírméret. Hogyha a kívánt papírméret nem szerepel a listán, nézze meg az Egyedi Papírméretek-et.
- 4. Válassza a Jellemzők fület, majd válassza az alábbiakat:
  - Tájolás: A megfelelő tájolás
  - Kétoldalas nyomtatás: Nincs kiválasztva
  - **Példányszám**: Hogyha a nyomtató rendelkezik Felhajtható tálcával, legfeljebb 30 példány; hogyha a nyomtató nem rendelkezik Felhajtható tálcával, legfeljebb 45 példány
- 5. Hogyha szürkeskálában akar nyomtatni, vagy szeretne opcionális beállításokat végrehajtani a tinta mennyiségével, színével, a száradási idővel vagy a nyomtatás sebességével (kevés a memória üzemmód) kapcsolatban, válassza ki a További beállítások fület.
- Kattintson az OK-ra, hogy visszatérjen a Nyomtatás vagy a Nyomtatóbeállítás képernyőre.
- 7. Kattintson az OK-ra a nyomtatáshoz.
#### nyomtatási irányelvek

- Ha a kifogyott a papír üzenet jelenik meg, ellenőrizze, hogy a kartotéklapok vagy az egyéb apró médiák helyesen vannak-e behelyezve az Bemeneti tálcába.
- Hogyha a kartotéklapok vagy az egyéb apró médiák kisebbek, mint 100 x 148 mm (4 x 5,6 hüvelyk), ne használja az Bemeneti tálcát. A média betöltéséhez használja a nyomtató egyetlen borítéknak szánt nyílását, és egyszerre csak egy kártyát helyezzen bele.

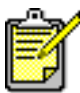

A lehető legjobb eredmények elérése érdekében használjon hp termékeket.

## fényképek

#### felkészülés a nyomtatásra

- 1. Húzza ki az Bemeneti tálcát.
- 2. Húzza ki mind a két papírterelőt, és távolítsa el az összes papírt a tálcából.
- **3.** Pörgesse át a fotópapírokat az éleiknél, hogy ne legyenek összeragadva, majd illessze őket egymáshoz.
- Helyezzen legfeljebb 20 fotópapír-lapot a nyomtatandó oldallal lefelé – az Bemeneti tálcába.
- 5. Csúsztassa a papírterelőket szorosan a fotópapír széleihez, majd pedig nyomja be a tálcát.

940c

920c

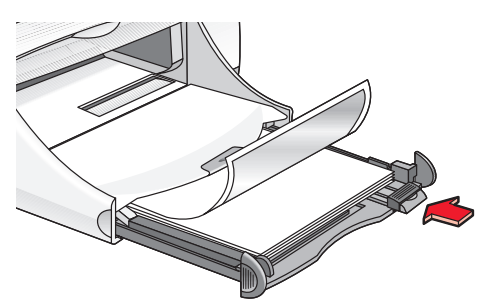

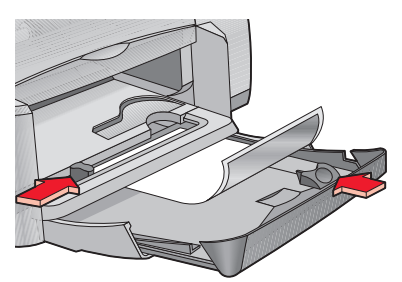

### a fényképek nyomtatása

1. Nyissa meg a nyomtatandó fájlt.

- 2. A megfelelő nyomtatási opciók beállításához, az ön által használt szoftverprogramtól függően kövesse a következő módszerek egyikét:
  - Kattintson a következőkre: Fájl > Nyomtatás, majd válassza a Tulajdonságok-at –vagy–
  - Kattintson a következőkre: Fájl > Nyomtatóbeállítás, majd válassza a Tulajdonságok-at

-vagy-

 Kattintson a következőkre: Fájl > Nyomtatás > Beállítás, majd válassza a Tulajdonságok-at.

A nyomtató tulajdonságai párbeszédpanelen a Beállítás, Jellemzők és a További beállítások füleinek opciói jelennek meg.

- 3. Válassza a Beállítás fület, majd a következő opciókat:
  - Nyomtatási minőség: Legjobb
  - Papírtípus: A megfelelő fotópapír típus
  - Nyomtatás fotópapírra:
    - A legjobb nyomtatási sebesség és minőség eléréséhez válassza a PhotoREt-et –vagy–
    - 2400 x 1200 dpi-t válassza olyan eredeti fényképeknél, amelyek felbontása nagyobb, mint 600 dpi (ez esetben legalább 400 MB merevlemez területre van szükség és a nyomtatás hosszabb)
  - Papírméret: Megfelelő papírméret
- 4. Válassza a Jellemzők fület, majd pedig az alábbiakat:
  - Tájolás: A megfelelő tájolás
  - Kétoldalas nyomtatás: Nincs kiválasztva
  - Példányszám: Legfeljebb 20 példány
- Hogyha szeretne opcionális beállításokat végrehajtani a színekkel, a tinta mennyiségével vagy a száradási idővel kapcsolatban, válassza ki a További beállítások fület.
- Kattintson az OK-ra, hogy visszatérjen a Nyomtatás vagy a Nyomtatóbeállítás képernyőre.
- 7. Kattintson az OK-ra a nyomtatáshoz.

#### nyomtatási irányelvek

- A fényképeket csak akkor lehet kinyomtatni, ha elektronikus formátumban vannak. Használhat digitális és szkennelt fényképeket egyaránt, vagy a helyi fényképészeti szaküzletben előállíttathatja nyomtatni kívánt fényképeinek elektronikus változatát.
- A legjobb fotópapír nyomtatásához használja a PhotoREt beállítást.
- Ha nyomtatója rendelkezik párhuzamos kábelcsatlakoztatással, a fotónyomtatás sebességét esetenként megnövelheti a <u>Hardver ECP</u> (Kiterjesztett Képességű Port) bekapcsolásával.

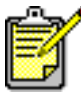

A lehető legjobb eredmények elérése érdekében használja a hp photo papers.

## üdvözlőlapok

### felkészülés a nyomtatásra

- 1. Húzza ki a Bemeneti tálcát.
- 2. Emelje fel a Kimeneti tálcát a felső pozícióba.
- **3.** Húzza ki mind a két papírvezetőt, és távolítsa el az összes papírt a tálcából.
- 4. Pörgesse át a széleiknél az üdvözlőlapokat, hogy elválassza őket egymástól.
- Igazítsa össze a lapokat a széleiknél, majd helyezzen legfeljebb 5 kártyát a tálcába.
- 6. Nyomja előre a lapokat ütközésig.
- 7. Csúsztassa a papírterelőket szorosan a lapok éleihez.

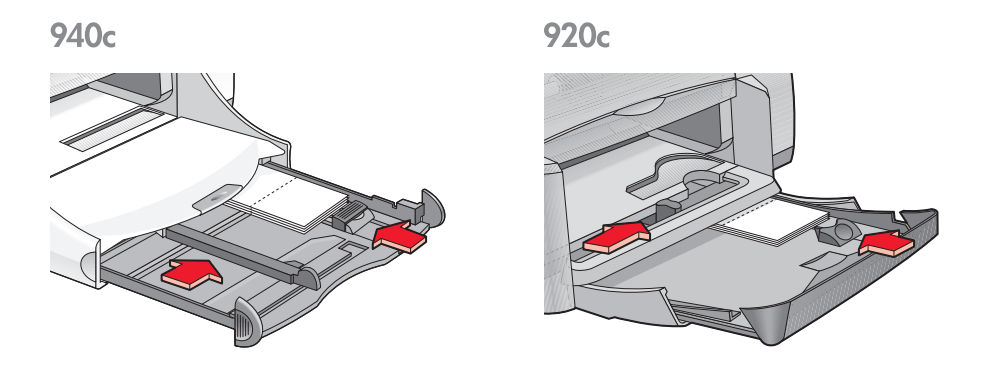

8. Nyomja be az Bemeneti tálcát, majd pedig eressze le a Kimeneti tálcát.

#### az üdvözlőlapok nyomtatása

1. Nyissa meg a nyomtatandó fájlt.

- 2. A megfelelő nyomtatási opciók beállításához, az ön által használt szoftverprogramtól függően kövesse a következő módszerek egyikét:
  - Kattintson a következőkre: Fájl > Nyomtatás, majd válassza a Tulajdonságok-at –vagy–
  - Kattintson a következőkre: Fájl > Nyomtatóbeállítás, majd válassza a Tulajdonságok-at

-vagy-

 Kattintson a következőkre: Fájl > Nyomtatás > Beállítás, majd válassza a Tulajdonságok-at.

A nyomtató tulajdonságai párbeszédpanelen a Beállítás, Jellemzők és a További beállítások füleinek opciói jelennek meg.

- 3. Válassza a Beállítás fület, majd a következő opciókat:
  - Nyomtatási minőség: Normál vagy Legjobb
  - Papírtípus: Megfelelő üdvözlőlap típus
  - **Papírméret**: Megfelelő üdvözlőlap méret Hogyha a kívánt papírméret nem szerepel a listán, nézze meg az <u>Egyedi papírméretek-</u>et.
- 4. Válassza a Jellemzők fület, majd válassza az alábbiakat:
  - Tájolás: A megfelelő tájolás
  - Kétoldalas nyomtatás: Ha megfelelő
  - Példányszám: Legfeljebb 5 példány
- Hogyha szeretne opcionális beállításokat végrehajtani a tinta mennyiségével, színével vagy a száradási idővel kapcsolatban, válassza ki a További beállítások fület.
- Kattintson az OK-ra, hogy visszatérjen a Nyomtatás vagy a Nyomtatóbeállítás képernyőre.
- 7. Kattintson az OK-ra a nyomtatáshoz.

#### nyomtatási irányelvek

- Hajtsa ki az előre hajtogatott üdvözlőlapokat, majd helyezze őket a Bemeneti tálcába.
- Ha a **kifogyott a papír** üzenet jelenik meg, ellenőrizze, hogy az üdvözlőlapok helyesen vannak-e behelyezve az Bemeneti tálcába.
- Hogyha az üdvözlőlapok kisebbek, mint 100 x 148 mm (4 x 5,6 hüvelyk), ne használja az adagolótálcát. A lapok betöltéséhez használja a nyomtató egyetlen borítéknak szánt nyílását, és egyszerre csak egy lapot helyezzen bele.

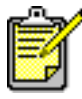

A lehető legjobb eredmények elérése érdekében használjon hp termékeket.

### poszterek

#### felkészülés a nyomtatásra

- 1. Húzza ki Bemeneti tálcát.
- 2. Húzza ki mind a két papírvezetőt, és távolítsa el az összes papírt a tálcából.
- **3.** Pörgesse át az éleiknél a poszterlapokat, hogy ne legyenek összeragadva, majd illessze őket egymáshoz.
- 4. Helyezze be a lapokat a tálcába.
- 5. Csúsztassa a papírterelőket szorosan a lapokhoz, és nyomja be a tálcát.

#### a poszterek nyomtatása

- 1. Nyissa meg a nyomtatandó fájlt.
- 2. A megfelelő nyomtatási opciók beállításához, az ön által használt szoftverprogramtól függően kövesse a következő módszerek egyikét:
  - Kattintson a következőkre: Fájl > Nyomtatás, majd válassza a Tulajdonságok-at
    - -vagy-Kattintson a követ
  - Kattintson a következőkre: Fájl > Nyomtatóbeállítás, majd válassza a Tulajdonságok-at –vagy–
  - Kattintson a következőkre: Fájl > Nyomtatás > Beállítás, majd válassza a Tulajdonságok-at.

A nyomtató tulajdonságai párbeszédpanelen a Beállítás, Jellemzők és a További beállítások füleinek opciói jelennek meg.

- 3. Válassza a Beállítás fület, majd a következő opciókat:
  - Papírtípus: Sima papír
  - Nyomtatási minőség: Normál
  - Papírméret: Megfelelő méret

- 4. Válassza a Jellemzők fület, majd válassza az alábbiakat:
  - Tájolás: Megfelelő tájolás
  - **Poszternyomtatás**: Válassza ki ezt az opciót, majd pedig jelölje meg a következő lehetőségek egyikét: 2x2, 3x3 vagy 4x4
  - Kétoldalas nyomtatás: Nincs kiválasztva
  - Példányszám: A másolatok száma
- Hogyha szeretne opcionális beállításokat végrehajtani a színekkel, a tinta mennyiségével vagy a nyomtatás sebességével (kevés a memória üzemmód) kapcsolatban, válassza ki a További beállítások fület.
- Kattintson az OK-ra, hogy visszatérjen a Nyomtatás vagy a Nyomtatóbeállítás képernyőre.
- 7. Kattintson az OK-ra a nyomtatáshoz.

#### nyomtatási irányelvek

A nyomtatás után vágja le a lapokat a széleiknél, majd ragasztószalaggal ragassza össze őket.

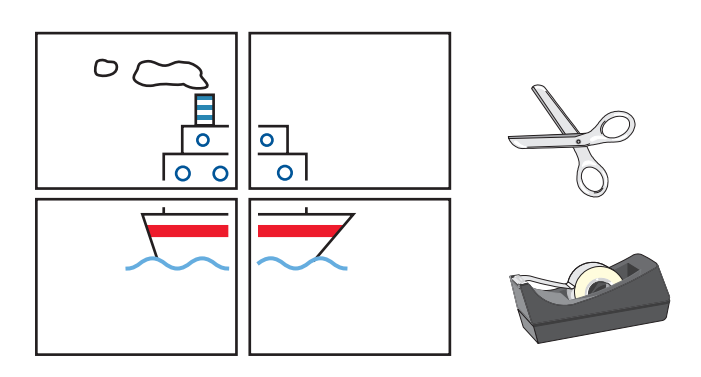

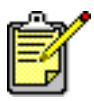

A lehető legjobb eredmények elérése érdekében használjon hp termékeket.

## szalagcímek

#### felkészülés a nyomtatásra

- 1. Húzza ki az Bemeneti tálcát.
- 2. Húzza ki mind a két papírterelőt, és távolítsa el az összes papírt a tálcából.
- 3. Emelje fel a Kimeneti tálcát.
- **4.** Válasszon ki legfeljebb 20 szalagcím lapot. Távolítson el és selejtezzen le minden perforált szalagot.
- 5. Helyezze a szalagcím-papírt az Bemeneti tálcába, a papír szabad élével a nyomtató felé.
- 6. Csúsztassa a papírterelőket szorosan a szalagcím széleihez.
- Nyomja be az Bemeneti tálcát. Hagyja a Kimeneti tálcát a felső állásban.

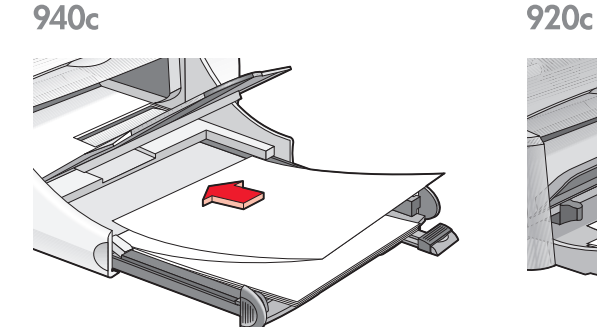

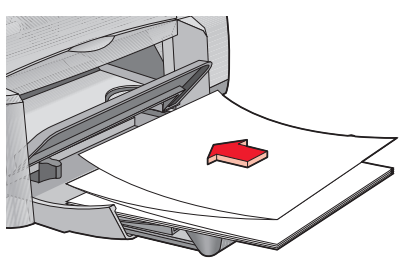

#### szalagcímek nyomtatása

1. Nyissa meg a nyomtatandó fájlt.

- 2. A megfelelő nyomtatási opciók beállításához, az ön által használt szoftverprogramtól függően kövesse a következő módszerek egyikét:
  - Kattintson rá a következőkre: Fájl > Nyomtatás, majd válassza a Tulajdonságok-at –vagy–
  - Kattintson rá a következőkre: Fájl > Nyomtatóbeállítás, majd válassza a Tulajdonságok-at

-vagy-

 Kattintson a következőkre: Fájl > Nyomtatás > Beállítás, majd válassza a Tulajdonságok-at.

A nyomtató tulajdonságai párbeszédpanelen a Beállítás, Jellemzők és a További beállítások füleinek opciói jelennek meg.

- 3. Válassza a Beállítás fület, majd a következő opciókat:
  - Szalagcím nyomtatás: Válassza ezt a négyzetet
  - Papírtípus: hp banner paper
  - Nyomtatási minőség: Normál
  - Papírméret: Szalagcím [A4-es (210 x 297 mm)] vagy Szalagcím [levélméret (8,5 x 11 hüvelyk)]

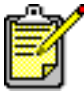

Amikor a **Szalagcím nyomtatás**-t választja, a papírtípus automatikusan a **hp banner paper**-ra a papírméret pedig a **Szalagcím**-re állítodik be.

- 4. Válassza a Jellemzők fület, majd válassza az alábbiakat:
  - Tájolás: A megfelelő tájolás
  - Kétoldalas nyomtatás: Nincs kiválasztva
  - Példányszám: Legfeljebb 20 példány
- Hogyha szeretne opcionális beállításokat végrehajtani a tinta mennyiségével, színével, a száradási idővel vagy a nyomtatás sebességével (kevés a memória üzemmód) kapcsolatban, válassza ki a További beállítások fület.
- Kattintson az OK-ra, hogy visszatérjen a Nyomtatás vagy a Nyomtatóbeállítás képernyőre.
- 7. Kattintson az OK-ra a nyomtatáshoz.

#### nyomtatási irányelvek

A Kibocsátási Közlemények részletesen írnak azokról a problémákról, amelyek a szalagcímek nyomtatásakor merülhetnek fel bizonyos szoftverprogramok használata esetén. A kibocsátási közlemények megjelenítéséhez kattintson a következőkre: Start > Programok > hp deskjet series > Kibocsátási Közlemények.

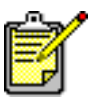

A lehető legjobb eredmények elérése érdekében használjon hp termékeket.

### rávasalható matricák

### felkészülés a nyomtatásra

- 1. Húzza ki az Bemeneti tálcát.
- 2. Húzza ki mind a két papírterelőt, és távolítsa el az összes papírt a tálcából.
- **3.** Pörgesse át a rávasalható matricákat az éleiknél, hogy elválassza őket egymástól, majd illessze őket egymáshoz.
- 4. Helyezze be a rávasalható matrica-papírt a tálcába a nyomtatandó oldalával lefelé.
- 5. Csúsztassa a papírterelőket szorosan a matrica-papír éleihez és nyomja be a Bemeneti tálcát.

#### a rávasalható matricák nyomtatása

- 1. Nyissa meg a nyomtatandó fájlt.
- 2. A megfelelő nyomtatási opciók beállításához, az ön által használt szoftverprogramtól függően kövesse a következő módszerek egyikét:
  - Kattintson a következőkre: Fájl > Nyomtatás, majd válassza a Tulajdonságok-at –vagy–
  - Kattintson a következőkre: Fájl > Nyomtatóbeállítás, majd válassza a Tulajdonságok-at
    - -vagy-
  - Kattintson a következőkre: Fájl > Nyomtatás > Beállítás, majd válassza a Tulajdonságok-at.

A nyomtató tulajdonságai párbeszédpanelen a Beállítás, Jellemzők és a További beállítások füleinek opciói jelennek meg.

- 3. Válassza a Beállítás fület, majd a következő opciókat:
  - Nyomtatási minőség: Normál vagy Legjobb
  - Papírtípus: hp trikóra vasalható matricák
  - Papírméret: Levél vagy A4-es

- 4. Válassza a Jellemzők fület, majd válassza az alábbiakat:
  - Tájolás: Tükörkép
  - Kétoldalas nyomtatás: Nincs kiválasztva
  - Példányszám: A nyomtatandó példányok száma
- Hogyha szeretne opcionális beállításokat végrehajtani a tinta mennyiségével, színével, a száradási idővel vagy a nyomtatás sebességével (kevés a memória üzemmód) kapcsolatban, válassza ki a További beállítások fület.
- Kattintson az OK-ra, hogy visszatérjen a Nyomtatás vagy a Nyomtatóbeállítás képernyőre.
- 7. Kattintson az OK-ra a nyomtatáshoz.

### nyomtatási irányelvek

Amikor a tükörkép segítségével nyomtat rávasalható matricát, a szöveg és a kép a számítógép képernyőjén megjelenő nyomtatási kép vízszintes elfordításaként kerül kinyomtatásra.

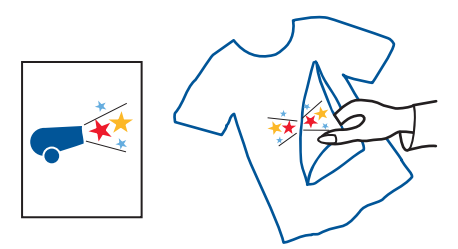

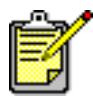

.A lehető legjobb eredmények elérése érdekében használjon hp iron-on t-shirt transfer paper.

## kézi kétoldalas nyomtatás

### felkészülés a nyomtatásra

- 1. Távolítson el minden papírt a Kimeneti tálcából.
- 2. Húzza ki az Bemeneti tálcát és helyezzen bele papírt.
- 3. Csúsztassa a papírterelőket szorosan a papír széléhez.
- 4. Nyomja be az Bemeneti tálcát.

### kézi nyomtatás

- 1. Nyissa meg a nyomtatandó fájlt. Győződjön meg arról, hogy a nyomtatni kívánt dokumentum legalább 2 oldal terjedelmű.
- 2. A megfelelő nyomtatási opciók beállításához, az ön által használt szoftverprogramtól függően kövesse a következő módszerek egyikét:
  - Kattintson a következőkre: Fájl > Nyomtatás, majd válassza a Tulajdonságok-at –vagy–
  - Kattintson a következőkre: Fájl > Nyomtatóbeállítás, majd válassza a Tulajdonságok-at –vagy–
  - Kattintson a következőkre: Fájl > Nyomtatás > Beállítás, majd válassza a Tulajdonságok-at.

A nyomtató tulajdonságai párbeszédpanelen a Beállítás, Jellemzők és a További beállítások füleinek opciói jelennek meg.

- 3. Válassza a Beállítás fület, majd a következő opciókat:
  - Nyomtatási minőség: Megfelelő nyomtatási minőség
  - Papírtípus: Megfelelő papírtípus\*
  - Papírméret: Megfelelő papírméret\*

\* A kétoldalas nyomtatás sok papírtípus esetében nem alkalmazható – beleértve a fotópapírokat, írásvetítő fóliákat, szalagcím papírokat és a rávasalható matricákat

- 4. Válassza a Jellemzők fület, majd válassza az alábbiakat:
  - Tájolás: a megfelelő tájolás
  - Kétoldalas nyomtatás: Tegyen jelet a jelölőnégyzetbe.

Megjelenik a Kétoldalas nyomtatás margói párbeszédablak.

- a. Válassza ki a megfelelő oldaltartalom opciót, majd kattintson az **OK**-ra a Jellemzők képernyőre való visszatéréshez.
- b. Válassza a Könyv-et (a lap oldalán kötve) vagy a Tömb-öt (a lap tetején kötve).
- c. Amennyiben önnél fel van szerelve az opcionális HP Two-Sided Printing Accessory (HP kétoldalas nyomtatóegység), szüntesse meg az Automatikus opció kiválasztását (nem áll rendelkezésre minden nyomtatótípusnál).
- 5. Adja meg a nyomtatandó másolatok számát.
- 6. Hogyha szürkeskálában akar nyomtatni, vagy szeretne opcionális beállításokat végrehajtani a tinta mennyiségével, színével, a száradási idővel vagy a nyomtatás sebességével (kevés a memória üzemmód) kapcsolatban, válassza ki a További beállítások fület.
- 7. Kattintson az Alkalmazni-ra, majd az OK-ra, így visszatérhet a nyomtatáshoz vagy a nyomtatás beállítása képernyőhöz.
- 8. Kattintson az OK-ra a nyomtatáshoz.

Kövesse a képernyőn megjelenő utasításokat, amikor a nyomtató a papír újrabetöltését kéri.

9. Kattintson a Folytatás-ra, amint a papírt megfelelően betöltötte.

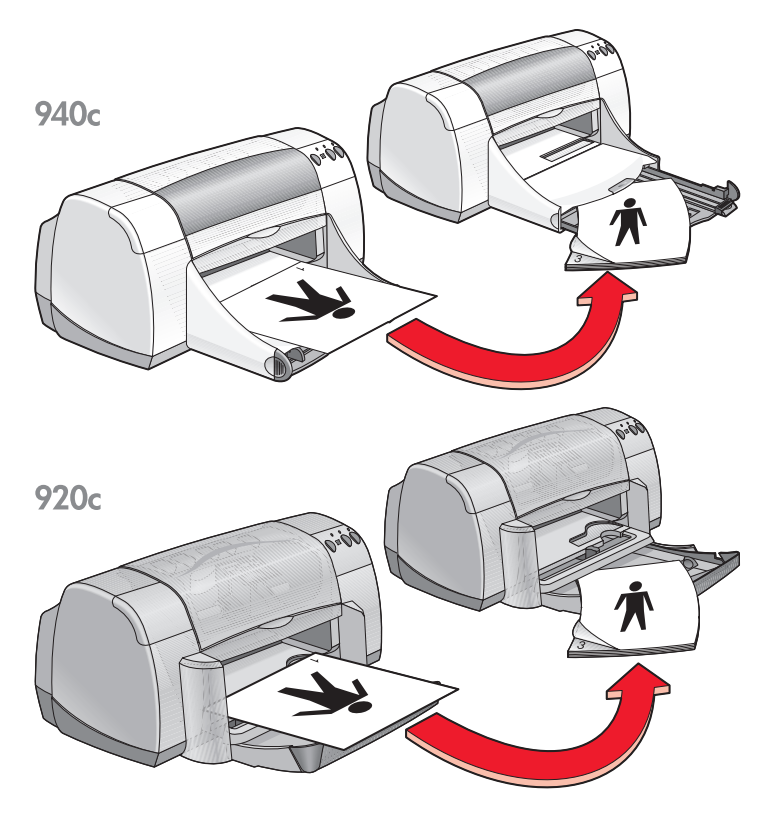

Könyvkötés

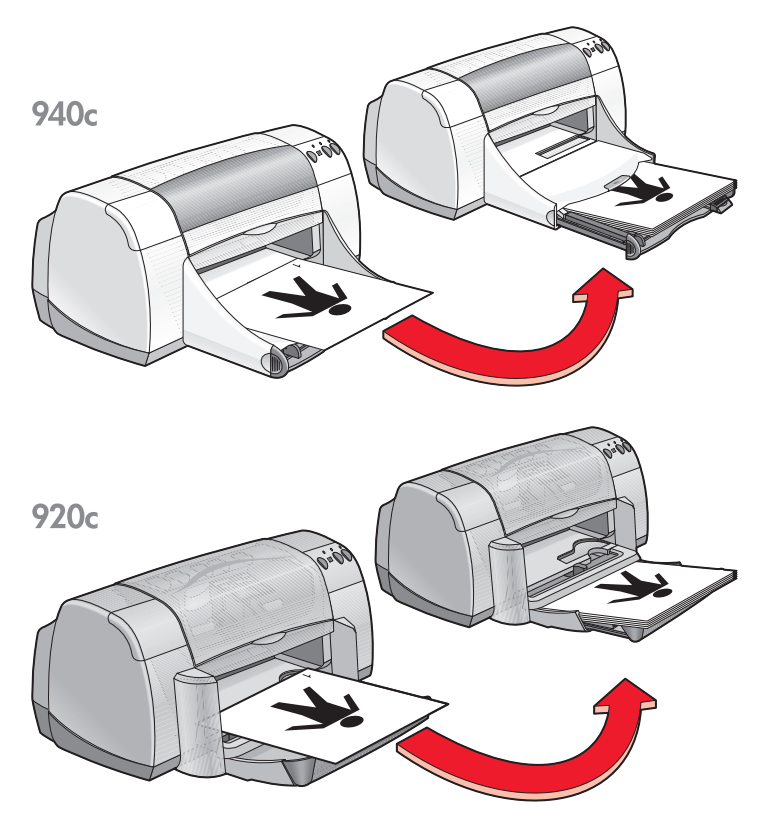

Tömbkötés

#### nyomtatási irányelvek

- A nyomtató automatikusan először a páratlan számú oldalakat nyomtatja. A páratlan számú oldalak nyomtatása után egy üzenet kéri, hogy töltse be ismét a papírt a páros számú oldalak nyomtatásához.
- Hogyha ön beszerezte a HP Two-Sided Printing Accessory-t (HP kétoldalas nyomtatóegység), automatikusan nyomtathat a lap mindkét oldalára. Kövesse az ehhez a termékhez járó utasításokat. (A HP Two-Sided Printing Accessory (HP kétoldalas nyomtatóegység) nem alkalmazható minden nyomtató esetében.)

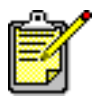

A lehető legjobb eredmények elérése érdekében használjon hp termékeket.

## egyedi papírméretek

#### felkészülés a nyomtatásra

- 1. Emelje fel a Kimeneti tálcát a felső pozícióba.
- 2. Helyezzen papírt vagy egyéb médiát, amelyre nyomtatni szeretne az Bemeneti tálcába, a nyomtatandó oldallal lefelé.
- 3. Nyomja a papírt előre ütkozésig.

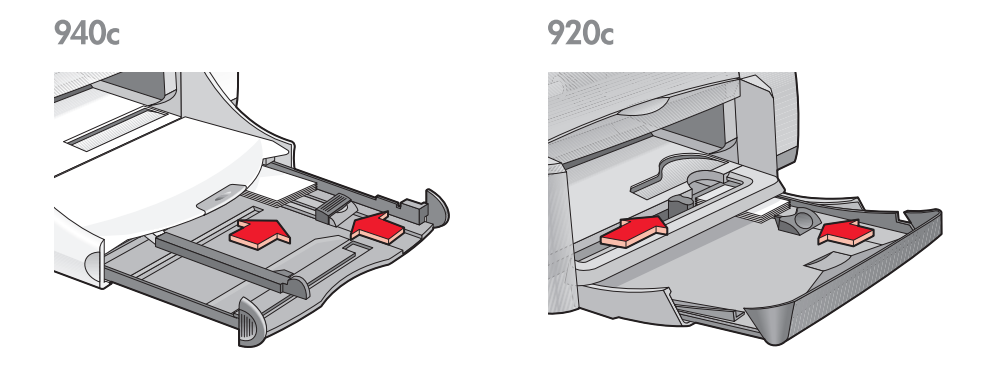

- 4. Csúsztassa a papírterelőket szorosan a médium széleihez és nyomja be az Bemeneti tálcát.
- 5. Engedje le a Kimeneti tálcát.

#### az egyedi papírméret meghatározása

1. Nyissa meg a nyomtatandó fájlt.

- **2.** A megfelelő nyomtatóbeállítások kiválasztásához, az ön által használt szoftvertől függően kövesse a következő módszerek egyikét:
  - Kattintson a következőkre: Fájl > Nyomtatás, majd vállassza ki a Tulajdonságok-at –vagy–
  - Kattintson a következőkre: Fájl > Nyomtatóbeállítás, majd vállassza ki a Tulajdonságok-at

-vagy-

 Kattintson a következőkre: Fájl > Nyomtatás > Beállítás, majd válassza ki a Tulajdonságok-at.

A nyomtató tulajdonságai párbeszédpanelen a Beállítás, Jellemzők és a További beállítások füleinek opciói jelennek meg.

 Válassza a Beállítás fület, majd a Felhasználó által meghatározott papírméret-et a Papírméret opció alatt.

Megjelenik a Felhasználó által meghatározott papírméret párbeszédablak.

- 4. Adja meg egyedi papírméretének szélességét és hosszúságát. A papír szélességének 77 és 215 mm (3 x 8,5 hüvelyk) között kell lennie. A papír hosszúságának 127 és 356 mm (5 x 14 hüvelyk) között kell lennie.
- 5. Kattintson az OK-ra, hogy visszatérjen a Beállítások képernyőre.
- 6. Kattintson az Alkalmaz-ra, majd kattintson az OK-ra az új beállítások elfogadásához.
- 7. Kattintson az OK-ra a nyomtatáshoz.

#### nyomtatási irányelvek

- Hogyha az ön által használt papír kisebb, mint 100 x 148 mm (4 x 5,6 hüvelyk), ne használja az adagolótálcát. A papír vagy más médium betöltéséhez ez esetben használja a nyomtató egyetlen borítéknak szánt nyílását, és egyszerre csak egy lapot töltsön be.
- Az egyedi papírméretek nem használhatók abban az esetben, ha plakát vagy szalagcím nyomtatását állítja be.

Lásd még: plakátok nyomtatása szalagcímek nyomtatása

# termékkarbantartás

- a nyomtatópatron állapotjelző fény
- a nyomtatópatronok kicserélése
- a nyomtatópatronok beállítása
- a nyomtatópatronok automatikus tisztítása
- a nyomtatópatronok kézi tisztítása
- a nyomtató tisztítása
- a nyomtatópatronok újratöltése
- a nyomtatópatronok karbantartása
- a nyomtatópatronok rendelési számai
- a hp deskjet eszközkészlet

### a nyomtatópatron állapotjelző fény

### A nyomtatópatron állapotjelző fényének értelmezése

A Nyomtatópatron Állapotjelző Fény villog, amikor az egyik vagy mindkét nyomtatópatronban kevés a tinta, illetve egyik vagy mindkét nyomtatópatron rosszul van behelyezve vagy rosszul működik. A fény akkor is villog, ha rossz nyomtatópatron-típust használunk.

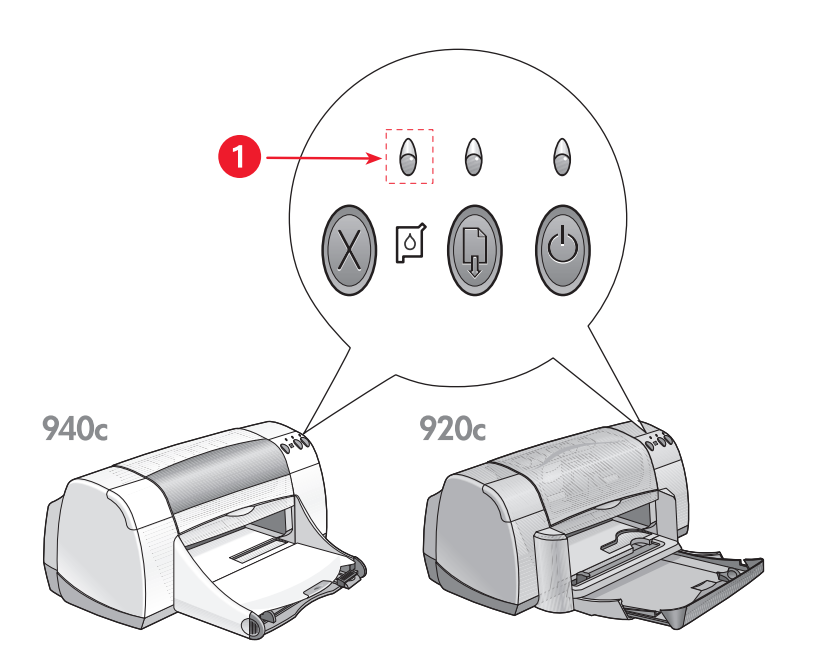

1. Nyomtatópatron állapotjelző fény

Ha bármelyik nyomtatópatronban kevés a tinta, a Nyomtatópatron Állapotjelző Fény akkor hagyja abba a villogást, ha a nyomtató felső fedelét felnyitjuk. Ha a probléma nem a kevés tintával kapcsolatos, akkor a lámpa tovább villog a fedél felnyitása után is.

#### a nyomtatópatron állapotának ellenőrzése

Nyissa fel a nyomtató felső fedelét, amikor a Nyomtatópatron Állapotjelző Fénye villog. A nyomtatási kazetta ágyazatán egy sárga nyíl mutatja, hogy az öt Nyomtatópatron Állapotikon közül melyik típusú problémáról van jelenleg szó.

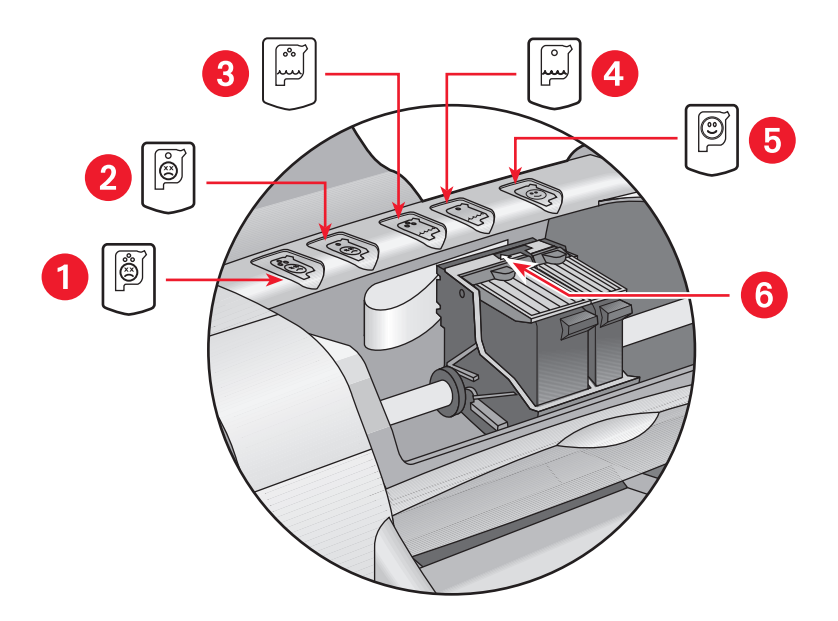

- 1. gond van a háromszínű patronnal ikon 2. gond van a fekete patronnal ikon
- 3. a háromszínű patronban kevés a tinta ikon 4. a fekete patronban kevés a tinta ikon 5. patronok rendben ikon 6. sárga jelzőnyíl

#### hibakeresés a háromszínű vagy a fekete nyomtatópatronnal kapcsolatban

Ha a sárga nyíl egy nyomtatópatron problémát jelző ikonra mutat, akkor hiányzik a nyomtatópatron, helytelenül lett behelyezve, megsérült vagy nem a megfelelő nyomtatópatron ehhez a nyomtatóhoz. A probléma elhárításához hajtsa végre a következő feladatokat:

- Helyezze be a megfelelő nyomtatópatront, ha az egyik hiányzik. A nyomtató működéséhez a fekete és a háromszínű nyomtatópatron egyaránt szükséges.
- Távolítsa el és helyezze vissza a nyomtatópatront, ha mind a két nyomtatópatron be van helyezve.
- Ha a hiba nem szűnt meg, ellenőrizze, hogy a megfelelő nyomtatópatront helyezte-e be.
- Cserélje ki a patronokat, ha a probléma továbbra is fennáll.

#### a kevés tintával kapcsolatos problémák megoldása

Hogyha a nyíl a háromszínű vagy a fekete patronban kevés a tinta ikonra mutat rá, cserélje ki a megfelelő nyomtatópatront.

#### a probléma megoldásának ellenőrzése

Ha a nyíl a nyomtatópatron OK ikonra mutat, akkor mindkét nyomtatópatron működési problémái megszüntek.

Lásd még: <u>a nyomtatópatronok kicserélése</u> a nyomtatópatronok rendelési számai

### a nyomtatópatronok kicserélése

Mielőtt megvenné az új csere-nyomtatópatront, ellenőrizze le a helyes rendelési számok-at.

Hagyja a már üres nyomtatópatront a nyomtatópatron foglalatban egészen addig, míg ki nem cseréli. A nyomtatónak a működéshez mindkét nyomtatópatronra szüksége van.

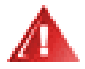

Vigyázat! Tartsa távol a gyerekektől mind az új, mind pedig a használt nyomtatópatronokat.

A nyomtatópatron kicserélése:

- Ellenőrizze, hogy a Kimeneti tálca alsó állásban van-e. Ha az ön nyomtatója rendelkezik felhajtható papírtálcával, ellenőrizze, hogy le van-e hajtva.
- 2. Nyomja meg az Hálózati gombot a nyomtató bekapcsolásához.
- Nyissa fel a nyomtató fedelét. A foglalat a nyomtató közepére áll.
- 4. Emelje meg a foglalat zárját.
- 5. Emelje ki a nyomtatópatront a nyomtatópatron-foglalatból és dobja ki a hulladékgyűjtőbe.

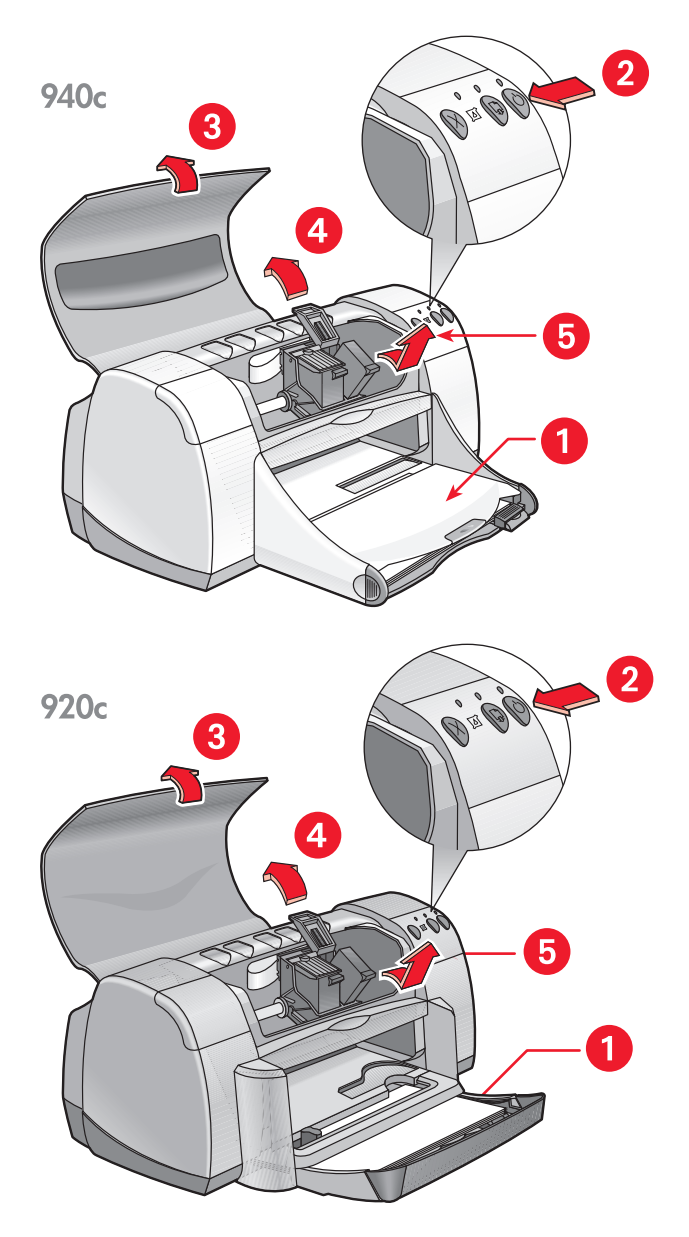

1. Kimeneti tálca (az alsó pozícióban) 2. nyomja meg a Hálózati gombot 3. nyissa fel a felső fedelet 4. emelje fel a patronfoglalat-zárat 5. emelje ki a patront

6. Vegye ki a csere-nyomtatópatront a csomagolásból, és óvatosan távolítsa el a védő vinilszalagot.

**Figyelem!** Ne érintse meg a nyomtatópatron tintafúvókáit, és réz érintkezőit se. Érintésük tintahibákat, beszáradást és rossz érintkezést okozhat. Ne távolítsa el a réz szalagokat. Szükség van rájuk az elektromos csatlakozáshoz.

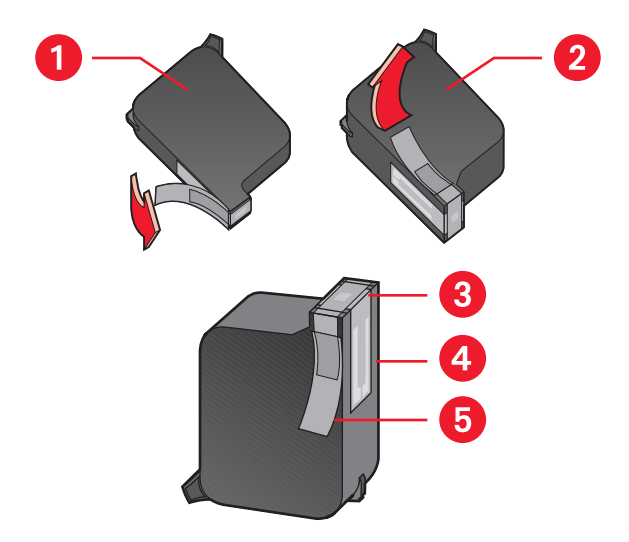

1. fekete patron 2. színes patron 3. tintafúvókák 4. réz-kontaktusok – ne érintse meg és ne távolítsa el a réz-kontaktusokat 5. védő vinilszalag – csak a védő vinilszalagot távolítsa el

 Helyezze be szilárdan a nyomtatópatront a foglalatba. Zárja be a foglalat zárját.

Egy kattanást hall majd, amikor a zár teljesen a helyére megy.

8. Zárja le a felső fedelet.

Amennyiben a nyomtatópatron állapotjelző-fény nem hagyja abba a villogást az új nyomtatópatron behelyezése után, ellenőrizze le a patronon a rendelési számot, hogy megbizonyosodjon arról, hogy a helyes patront szerelte-e be.

**9.** Az optimális nyomtatási minőség eléréséhez megfelelően állítsa be a nyomtatópatronokat.

Lásd még:

```
<u>a nyomtatópatronok beállítása</u>
<u>a nyomtatópatronok rendelési számai</u>
```

### a nyomtatópatronok beállítása

Bármely nyomtatópatron cseréjét követően a lehető legjobb nyomtatási minőség elérése érdekében állítsa be megfelelően a nyomtatópatronokat. A beállítást a HP Deskjet eszközkészletben hajthatja végre.

- A következő módszerek egyikének segítségével nyissa meg a HP Deskjet eszközkészletet:
  - Kattintson a következőkre: Start > Programok > hp deskjet series > hp deskjet series eszközkészlet -vagy-
  - jobb-kattintás a <u>TaskAgent</u> (Munkaügynök)-re és válassza ki az Eszközkészlet megnyitását.
- Kattinson a Nyomtatópatronok beállítása-ra és kövesse a képernyőn megjelenő utasításokat.

A beállítási folyamat során két oldal kerül kinyomtatásra. A beállítás sikerességének érdekében önnek meg kell vizsgálnia mindkét oldalon a kinyomtatott mintákat.

Lásd még: a nyomtatópatronok kicserélése

### a nyomtatópatronok automatikus tisztítása

Ha a kinyomtatott oldalakon vonalak és pontok hiányoznak, vagy ha azok tintafoltokat tartalmaznak, akkor a nyomtatópatronok tisztításra szorulnak.

Tisztítsa meg a nyomtatópatronokat automatikusan a következő eljárással:

- 1. Nyissa meg a <u>HP Deskjet eszközkészletet</u>.
- 2. Válassza ki a Nyomtatókarbantartás fület.
- Válassza a Nyomtatópatronok tisztítása opciót, és kövesse a képernyőn megjelenő utasításokat.

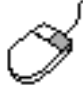

Ha a tisztítási funkcióval kapcsolatban bármilyen kérdése van, menjen a Kitisztítani a nyomtatópatront opcióra és kattintson az egér jobb gombjára a **Mi ez?** párbeszédablak megjelenítéséhez. További információkért kattintson rá a **Mi ez?**-re.

Amennyiben nyomatain a tisztítás után is hiányoznak bizonyos vonalak vagy pontok, valószínűleg kevés a tinta valamelyik nyomtatópatronban. Ha ez így van, akkor lehet, hogy egyik vagy mindkét nyomtatópatront ki kell cserélni.

Ha a tisztítás után továbbra is világos vagy sötét foltok jelennek meg a nyomatokon, akkor lehet, hogy a nyomtatópatron-foglalatot kézzel kell megtisztítani.

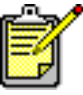

Csak akkor tisztítsa meg a nyomtatópatronokat, amikor az valóban szükséges. A szükségtelen tisztogatással tintát veszít és megrövidíti a patron élettartamát.

Lásd még: <u>a nyomtatópatronok kézi tisztítása</u> <u>a nyomtatópatronok kicserélése</u>

### a nyomtatópatronok kézi tisztítása

Ha a nyomtatót poros környezetben használta, akkor kevés piszok halmozódhat fel a burkolat alatt. Ilyen szennyeződésnek számít a por, hajszál, a szőnyegből vagy ruházatból származó szövetszál. Amikor ez a nyomtatópatronokra és a foglalatra kerül, akkor tintacsíkokat és foltokat okozhat a kinyomtatott lapokon. A tintacsíkokat könnyen meg lehet szüntetni a patronok és a foglalat kézi megtisztításával.

#### a tisztítóeszközök beszerzése

A nyomtatópatronok és a foglalat megtisztításához a következőkre lesz szüksége:

- Desztillált vagy palackozott víz. A csapvíz szennyeződéseket tartalmaz, amelyek kárt tesznek a nyomtatópatronokban.
- Vattapálcikák vagy más puha, szálmentes anyag, amely nem fog a patronokhoz ragadni.

Vigyázzon, hogy ne kerüljön tinta a kezére vagy a ruhájára a tisztítás során.

#### a tisztításra való felkészülés

A tisztítás előtt vegye ki a nyomtatópatronokat a nyomtatóból.

- 1. Ellenőrizze, hogy a kimeneti tálca és a felhajtható tálca (amennyiben az ön nyomtatója ilyennel rendelkezik) az alsó pozícióban van-e.
- 2. A nyomtató bekapcsolásához nyomja meg a Hálózati gombot, majd emelje fel a felső fedelet.

A nyomtatópatronok a nyomtató közepére állnak.

- 3. Húzza ki a hálózati tápkábelt a nyomtató hátsó részéből.
- **4.** Vegye ki a nyomtatópatronokat és tegye őket egy darab papírra a <u>tintaszóró fejjel</u> felfelé.

Ne hagyja a patronokat a nyomtatón kívül 30 percnél tovább.

Figyelem! Ne érintse meg a nyomtatópatron tintafúvókáit, és réz érintkezőit se. Ne távolítsa el a réz szalagokat.

#### a nyomtatópatronok és a nyomtatópatron foglalat tisztítása

- 1. Mártsa a tiszta vattapálcika egyik végét desztillált vízbe és távolítsa el a felesleges vizet.
- 2. Tisztítsa meg az első nyomtatópatron elejét és éleit a pálcikával, ahogy az a következő ábrán látható.

Ne törölje le a fúvókák lapját.

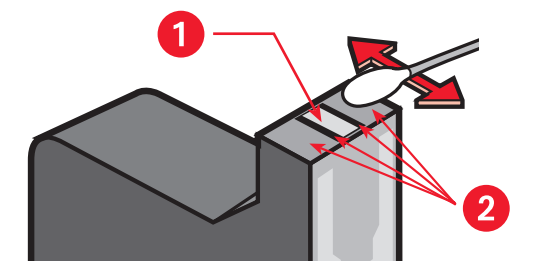

- 1. Szórófej 2. Ezeket a részeket tisztítsa meg
- Vizsgálja meg anyomtatópatronok elejét és éleit, hogy nincsenek-e rajtuk szálak.

Ismételje meg a fenti 1 és 2 lépéseket, ha még talál szálakat.

**4.** A másik nyomtatópatron megtisztításához ismételje meg az első három lépést.

5. Törölje meg a nyomtatópatron foglalat falainak az alját egy tiszta, nedves vattapálcikával.

lsmételje meg ezt az eljárást egészen addíg, amíg már nincs tintamaradék a tiszta vattapálcikán.

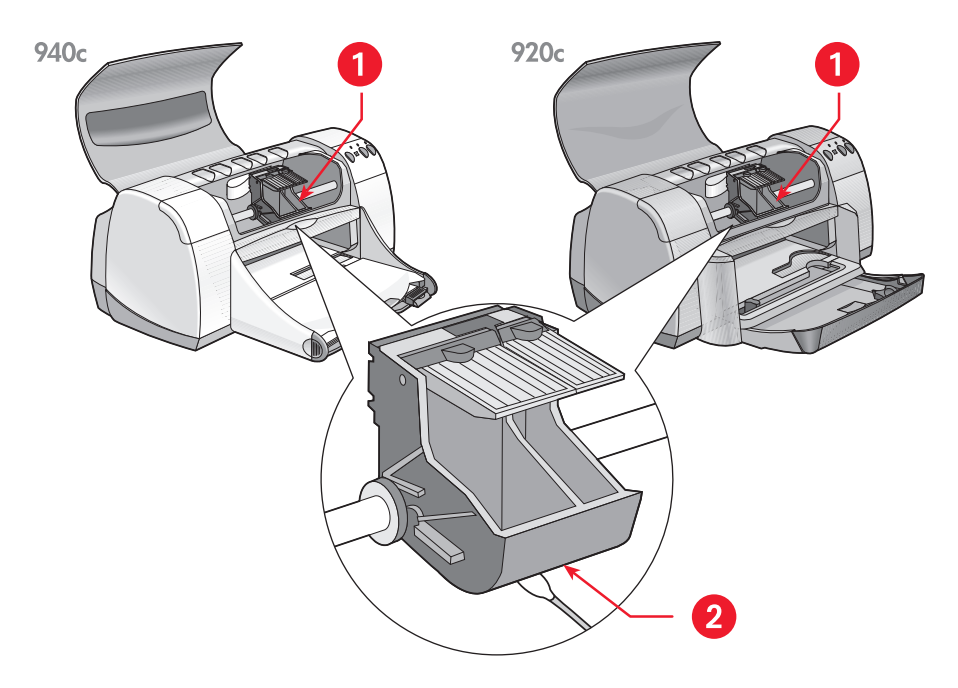

#### 1. nyomtatópatron foglalat 2. a foglalat fala

- 6. Helyezze vissza a nyomtatópatronokat és zárja le a nyomtató felső fedelét.
- 7. Csatlakoztassa vissza a hálózati tápkábelt a nyomtató hátsó részébe.
- Nyomtasson ki egy tesztoldalat a következő módon: a <u>HP Deskjet eszközkészlet</u>-ben válassza ki a Nyomtató karbantartása fület és kattintson a Tesztoldal kinyomtatása-ra.
- 9. Ismételje meg a tisztítási eljárást, ha továbbra is tintafoltok jelennek meg a nyomatokon.

### a nyomtató tisztítása

#### a nyomtató burkolata

A nyomtató a tintát finom permetként lövelli a papírra, és idővel kis mennyiségű tinta jelenhet meg a nyomtató burkolatán. A burkolat tisztításához lágy, enyhén megnedvesített rongyot használjon, amellyel eltávolíthaja a lerakódott port, piszkokat, festékfoltokat és a kiszivárgott festéket. Csak vizet használjon. Ne használjon a háztartásban használatos tisztítószereket.

#### a nyomtató belseje

A nyomtató belsejének karbantartását a következő irányelvek betartásával végezze:

- Csak a nyomtatópatronokat és a nyomtatópatron-foglalatot tisztítsa. Ne tisztítson semmi mást a nyomtató belsejében.
- Ne olajozza meg azt a rudat, amelyen a nyomtatópatron-foglalat mozog. Amikor a nyomtató még új, akkor normális, ha a foglalat előre-hátra mozgásakor zajt hall. A zaj a használat során csökkenni fog.
- Mindenféle folyadékot tartson távol a nyomtató belsejétől.

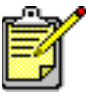

A nyomtatót vízszintes felületen, álló helyzetben kell használni és tárolni a maximális teljesítmény és megbízhatóság elérése érdekében.

Lásd még: a nyomtatópatronok kézi tisztítása

### a nyomtatópatronok újratöltése

Ne töltse újra a HP nyomtatópatronokat. A nyomtatópatronok újratöltésének eredményeképpen a patronok elektromos és mechanikus alkatrészei túllépik normális élettartamukat. Ez potenciális forrása lehet számos problémának, például:

- Rossz nyomtatási minőség. A nem HP tinta olyan részecskéket tartalmazhat, amelyek eltömítik a patron fúvókáit és ez változó minőségű nyomtatáshoz vezet. A nem HP tinták olyan alkotóelemeket is tartalmazhatnak, amelyek korrodálják a patronok elektromos alkatrészeit és ez rossz minőségű nyomatokhoz vezet.
- Potenciális károk. Az újratöltött kazettából a tinta a nyomtató elektronikus részeire szivároghat. Ez súlyosan károsíthatja a nyomtatót, karbantartás miatti időkiesést és javítási költségeket okozva.

**Figyelem!** A HP nyomtatópatronok megváltoztatásából vagy utántöltéséből eredő károkra különösen nem vonatkozik a HP nyomtató garanciája.

A nyomtató lehető legjobb teljesítményének elérése érdekében csak eredeti, gyárilag töltött HP nyomtatópatronokat használjon.

Lásd még: a nyomtatópatronok rendelési számai

### a nyomtatópatronok karbantartása

A következő ötletek segítenek karbantartani a HP nyomtatópatronokat, és állandó nyomtatási minőséget biztosítanak:

- Tartsa a nyomtatópatronokat a légmentesen lezárt csomagolásában, amíg szüksége nem lesz rájuk. A nyomtatópatronokat tárolja szobahőmérsékleten (60–78 Fahrenheitfokon vagy 15,6–26,6 Celsiusfokon).
- Ha kivett egy nyomtatópatront a légmentesen lezárt csomagolásból és mégsem használja, akkor azt tárolja egy légmentesen lezárt műanyag tartályban. A nyomtatópatronokat a fúvókájukkal felfelé kell tárolni. Ne érjen semmi se a fúvókákhoz.
- Ha a vinil szalagot eltávolította a nyomtatópatronról, akkor ne próbálja azt visszahelyezni. A szalag visszahelyezése megrongálja a nyomtatópatront.
- Ha egy nyomtatópatront már behelyezett a nyomtatóba, akkor hagyja a nyomtatópatron-foglalatban, kivéve hogyha kézzel akarja megtisztítani. Ez megakadályozza a tinta párolgását vagy a nyomtatópatronok eltömődését.

**Figyelem!** Ne szakítsa meg a nyomtató hálózati csatlakozását, amíg a nyomtatás be nem fejeződött és a nyomtató nincs kikapcsolva. Amint befejeződik a nyomtatás, a nyomtatópatron foglalat automatikusan visszatér az alappozícióba a nyomtató jobb oldalán. A nyomtatópatronok kiszáradnak, ha nem az alaphelyzetükben vannak tárolva.

### a nyomtatópatronok rendelési számai

Amikor HP Deskjet nyomtatójában nyomtatópatronokat cserél, a következő rendelési számmal ellátott nyomtatópatronokat vásárolja:

- Fekete: HP 6615A Series vagy HP No. 15
- Háromszínű: HP C6578 Series vagy HP No. 78
## a hp deskjet eszközkészlet

A HP Deskjet eszközkészlet számos hasznos segédeszközt tartalmaz, amelyek lehetővé teszik tesztoldalak kinyomtatását, vagy a nyomtatópatronok kitisztítását, beállítását és a fennmaradó becsült tintamennyiség megállapítását.

Hogyha ön beszerezte az opcionális HP Two-Sided Printing Accessory-t (HP kétoldalas nyomtatóegység) *(nem alkalmazható minden nyomtatótípushoz),* bekapcsolhatja az eszközkészletben.

A HP Deskjet eszközkészlet megnyitásához alkalmazza a következő módszerek egyikét:

- Kattintson a következőkre: Start > Programok > hp deskjet series > hp deskjet series eszközkészlet -vagy-
- Jobb kattintás a <u>TaskAgent</u> -re (Munkaügynök) és válassza ki az Eszközkészlet megnyitása-t.

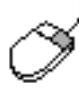

Ha többet szeretne tudni a HP Deskjet eszközkészlet segédeszközeiről, nyissa meg az eszközkészletet és kattintson az egér jobb gombjával a kívánt segédeszközre a **Mi ez?** párbeszédablak megjelenítéséhez. Kattintson a **Mi ez?** -re, hogy információt kapjon a kiválasztott eszközről.

# problémamegoldás

- a nyomtató jelzőfényei villognak
- nem nyomtat a nyomtató
- a nyomtató túlságosan lassú
- nyomatproblémák

## a nyomtató jelzőfényei villognak

- mit jeleznek a villogó jelzőfények
- hogyha a nyomtatópatron állapotjelző fény villog
- hogyha a folytatás jelzőfény villog
- hogyha a hálózati jelzőfény villog
- hogyha mindegyik jelzőfény villog

## mit jeleznek a villogó jelzőfények

A villogó jelzőfények a nyomtató állapotát jelzik.

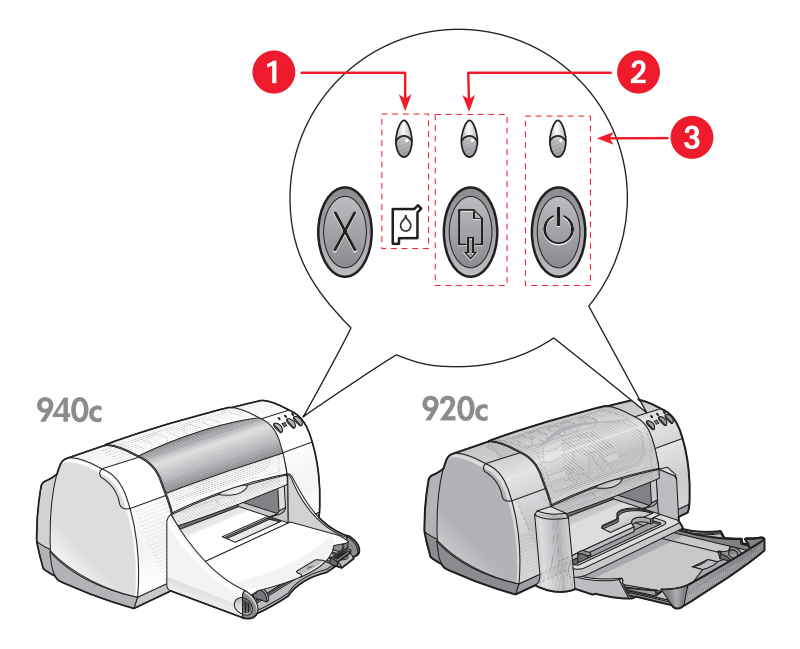

Nyomtatópatron állapotjelző fény és szimbólum 2. Folytatás jelzőfény és gomb
Hálózati jelzőfény és gomb

## hogyha a nyomtatópatron állapotjelző fény villog

### nyitva van a felső fedél

Zárja le a fedelet.

### gond lehet valamelyik nyomtatópatronnal

- Ellenőrizze, hogy a megfelelő nyomtatópatronok vannak-e behelyezve.
- Ellenőrizze, hogy nem kevés-e a tinta valamelyik nyomtatópatronban vagy nincs-e valamelyik nyomtatópatron rosszul behelyezve.

### Lásd még:

a nyomtatópatronok rendelési számai a nyomtatópatron állapotának ellenőrzése

## hogyha a folytatás jelzőfény villog

### lehet, hogy a nyomtatóból kifogyott a papír

- 1. Helyezzen papírt a bemeneti tálcába.
- 2. Nyomja meg a Folytatás gombot a nyomtató elején.

### lehet, hogy elakadt a papír

A probléma megoldásának érdekében kövesse a következő utasításokat.

#### lehet, hogy a nyomtató készen áll arra, hogy kinyomtassa egy kétoldalas dokumentum második oldalát

 A második oldal kinyomtatásához kövesse a képernyőn megjelenő utasításokat.

Ezek az utasítások akkor jelennek meg, amikor kézileg nyomtat ki egy kétoldalas dokumentumot.

2. Nyomja meg a Folytatás gombot.

### Lásd még:

a kézi kétoldalas nyomtatás

## hogyha a hálózati jelzőfény villog

### a nyomtató készül a nyomtatásra

A jelzőfény abbahagyja a villogást, amint a nyomtató megkap minden adatot.

## hogyha minden jelzőfény villog

### lehet, hogy újra kell indítania a nyomtatót

- Kapcsolja ki a nyomtatót a Hálózati gomb megnyomásával, majd indítsa újra a Hálózati gomb ismételt megnyomásával.
  Folytassa a 2 lépéssel, ha a jelzőfények továbbra is villognak.
- 2. Nyomja meg a Hálózati gombot a nyomtató kikapcsolásához.
- 3. Válassza le a nyomtatót az áramforrásról.
- Csatlakoztassa vissza a nyomtatót az áramforráshoz. Nyomja meg az Hálózati gombot a nyomtató bekapcsolásához.

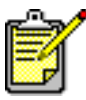

Ha problémái ezután sem szűnnek meg, lépjen kapcsolatba a HP Ügyfélszolgálattal.

## nem nyomtat a nyomtató

- nem jön ki a papír a nyomtatóból
- hibaüzenetek jelennek meg az USB kapcsolat használata során
- ismétlődő papírelakadás jelentkezik
- a nyomtatót nem lehet bekapcsolni

## nem jön ki a papír a nyomtatóból

A probléma megszüntetéséhez kövesse ezeket az útmutatásokat.

### vizsgálja meg a nyomtatót

Ellenőrizze a következőket:

- 1. Hozzá van-e a nyomtató kapcsolva az áramforráshoz.
- 2. Nem lazák-e a kábelkapcsolatok.
- 3. Be van-e kapcsolva a nyomtató.
- 4. Le van-e zárva a nyomtató felső fedele.
- Lent van-e a Felhajtható tálca, amikor a nyomtatónál megjelenik ez a hiba.
- 6. A helyén van-e a Hátsó Szerelőajtó.
- Megfelelően van-e behelyezve a papír vagy egyéb média az Bemeneti tálcába.

### ellenőrizze a nyomtató jelzőfényeit

- Hogyha a Nyomtatópatron Állapotjelző Fény villog, emelje fel a nyomtató fedelét, és győződjön meg arról, hogy a nyomtatópatronok helyesen vannak-e behelyezve.
- Ha a Folytatás jelzőfény villog, akkor nyomja meg a Folytatás gombot.
- Ha a Hálózati jelzőfény villog, akkor a nyomtató éppen nyomtat.

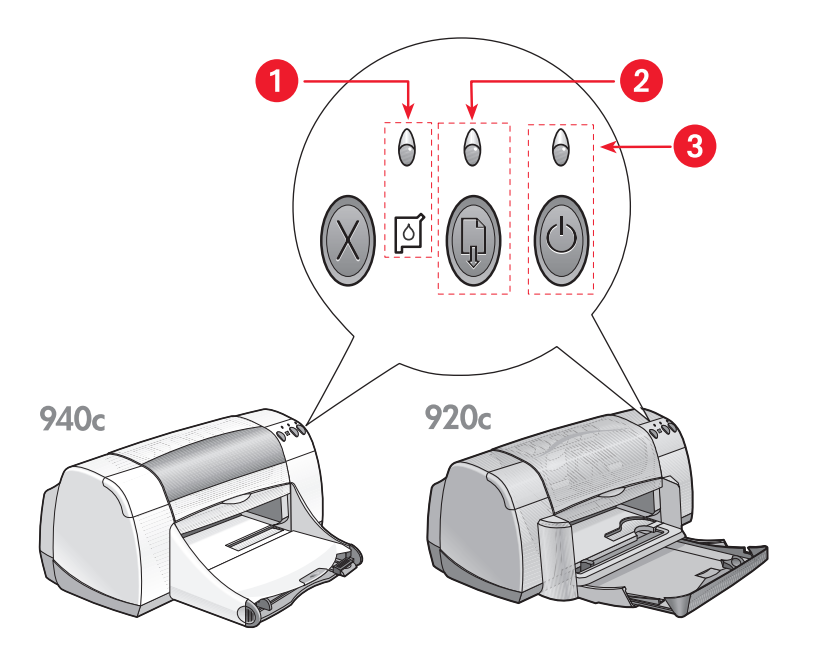

- 1. Nyomtatópatron Állapotjelző fény és szimbólum 2. Folytatás jelzőfény és gomb
- 3. Hálózati jelzőfény és gomb

### a nyomtatószoftver újratelepítése

További információkért lásd a gyors indulás üzembe helyezési poszter-t.

### hibaüzenetek jelennek meg az USB kapcsolat használata során

### a "hiba merült fel a(z) <az usb port neve>-nak/-nek való írás közben" hibaüzenet jelenik meg

Hogyha a nyomtató az USB-elosztóhoz más USB egységekkel együtt van csatlakoztatva, lehetséges, hogy nem a megfelelő adatokat kapja. Csatlakoztassa nyomtatóját közvetlenül a számítógépén található USB porthoz.

## ismétlődő papírelakadás jelentkezik

- 1. Távolítsa el a papírt az adagoló és a kimeneti tálcákból.
- 2. Nyomja meg a Folytatás gombot a nyomtató elején.
- **3.** Ha címkéket nyomtat, akkor ellenőrizze, hogy a címkék nem válnak-e le a lapról, amikor keresztülhaladnak a nyomtatón.

Amennyiben a papírelakadás oka ily módon nem derült ki:

1. A rögzítőzár óramutató járásával ellenkező irányba való elfordításával és a Hátsó Szerelőfedél eltávolításával nyissa fel hátul a nyomtatót.

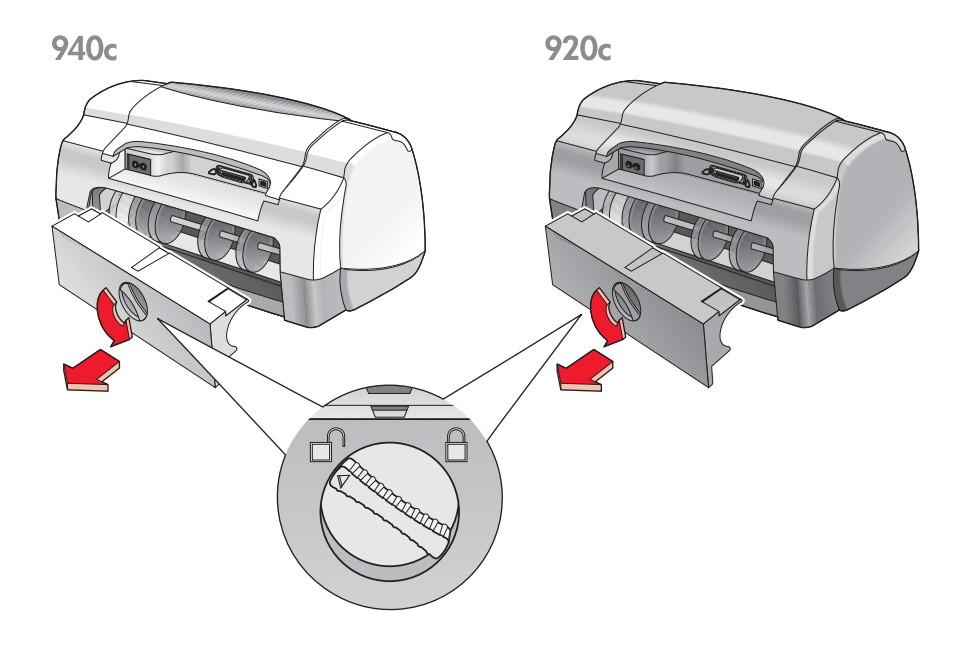

- 2. Szüntesse meg a papírelakadást, majd helyezze vissza a hátsó szerelőfedelet.
- 3. Töltsön be újra papírt az adagolótálcába.
- 4. Nyomja meg a Folytatás gombot.
- 5. Nyomtassa ki a dokumentumot.

### a nyomtatót nem lehet bekapcsolni

Lehet, hogy a nyomtató túl nagy áramot vett fel.

- 1. Húzza ki a hálózati tápkábelt a nyomtatóból.
- 2. Várjon körülbelül 10 másodpercig.
- Dugja vissza a hálózati tápkábelt a nyomtatóba. Nyomja meg az Hálózati gombot a nyomtató bekapcsolásához.

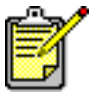

Ha problémái ezután sem szűnnek meg, lépjen kapcsolatba a HP ügyfélszolgálattal.

## a nyomtató túlságosan lassú

A nyomtatás sebességét és általános értelemben a nyomtató teljesíményét számos tényező befolyásolhatja:

- a számítógép nem felel meg a rendszerkövetelményeknek
- a nyomtatószoftver elavult
- összeférhetetlen USB kábelkapcsolatok
- a nyomtató összetett dokumentumokat, grafikákat vagy fényképeket nyomtat

## a számítógép nem felel meg a rendszerkövetelményeknek

- Ellenőrizze a számítógép RAM memóriáját és a processzor sebességét. További információkért lásd a <u>rendszerkövetelmények</u>-et.
- **2.** Zárjon le minden nem feltétlenül szükséges szoftverprogramot. Lehet, hogy túl sok szoftverprogram fut egyszerre.
- 3. Növelje meg a merevlemezen a szabad területet.

Ha a számítógépén kevesebb, mint 100 MB szabad hely van, akkor a nyomtatási folyamat tovább tart. A számítógép merevlemez területével való gazdálkodásról a Windows kézikönyve nyújt tájékoztatást.

### a nyomtatószoftver elavult

- 1. Ellenőrizze a nyomtató-illesztőprogramot.
- Keresse fel a HP weboldalát és töltse le az ön nyomtatójához tartozó legutóbbi szoftverfrissítéseket. A weboldallal kapcsolatos információkért lapozza fel a gyors útmutató.

## összeférhetetlen USB kábelkapcsolatok

Nyomtatási összeférhetetlenség állhat elő, amikor a nyomtató más USB egységekkel együtt egy elosztóhoz van csatlakoztatva. Két módon lehet az összeférhetetlenséget megszüntetni:

- Nyomtatójának USB kábelét az elosztó helyett közvetlenül a számítógéphez csatlakoztassa –vagy–
- Hagyja a nyomtatót az elosztóhoz kapcsolva, de ne használjon a nyomtatás közben más USB egységeket.

### a nyomtató összetett dokumentumokat, grafikákat vagy fényképeket nyomtat

A dokumentumok legjobb módban való nyomtatása és/vagy a grafikákat vagy fényképeket tartalmazó dokumentumok nyomtatása lelassítja a nyomtatót.

A következő lépések segítségével felgyorsíthatja a nyomtatási folyamatot:

- A nyomtató tulajdonságai párbeszédpanel megnyitásához, az ön által használt szoftverprogramtól függően kövesse a következő módszerek egyikét:
  - Kattintson a következőkre: Fájl > Nyomtatás, majd válassza a Tulajdonságok-at

-vagy-

- Kattintson a következőkre: Fájl > Nyomtatóbeállítás, majd válassza a Tulajdonságok-at –vagy–
- Kattintson a következőkre: Fájl > Nyomtatás > Beállítás, majd válassza a Tulajdonságok-at.
- Válassza ki a További beállítások fület és jelölje ki a Kevés a memória üzemmód opciót.
- Kattintson az OK-ra, hogy visszatérjen a Nyomtatás vagy a Nyomtatóbeállítás képernyőre.
- 4. A dokumentum kinyomtatásához kattintson az OK-ra.

Ha nyomtatója rendelkezik párhuzamos kábelcsatlakoztatással, a fotónyomtatás sebességét esetenként megnövelheti a Hardver ECP (Kiterjesztett Képességű Port) bekapcsolásával. Tegye a következőket:

- A következő módszerek egyikének segítségével nyissa meg a HP Deskjet eszközkészletet:
  - Kattintson a következőkre: Start > Programok > hp deskjet series > hp deskjet series eszközkészlet –vagy–
  - Jobb kattintás a <u>TaskAgent</u>-re (Munkaügynök) és válassza az Eszközkészlet megnyitása-t.
- Kattintson a Konfiguráció fülre, és válassza a Próbáljon hardver ECP-t használni opciót.
- 3. Kattintson az Alkalmaz-ra.
- 4. Nyomtassa ki a fényképet.

Lásd még: <u>fényképek</u> nyomtatása

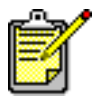

Ha problémái ezután sem szűnnek meg, lépjen kapcsolatba a HP Ügyfélszolgálattal.

## nyomatproblémák

- a nyomtató üres lapokat nyomtat
- a nyomtató nem a lap közepére vagy ferdén nyomtat
- a dokumentum bizonyos részei hiányoznak vagy rossz helyen vannak
- a nyomat nem az új beállítások szerint kerül kinyomtatásra
- nem működik megfelelően a fényképek nyomtatása
- nem működik megfelelően a szalagcímek nyomtatása

### a nyomtatóüres lapokat nyomtat

Lehetséges, hogy a nyomtató szöveg és képek nélküli lapokat nyomtat ki, ha:

- Az egyik vagy mindkét nyomtatópatron üres
- A vinil szalag nincs eltávolítva a nyomtatópatronról
- Éppen egy érkező faxot nyomtat

### ellenőrizze a nyomtatópatronokat

- Nyissa fel a nyomtató felső fedelét, hogy rálásson a Nyomtatópatron Állapotjelző Fénye ikonokra.
- 2. Cserélje ki a nyomtatópatront, ha üres.
- **3.** Távolítsa el a védő vinil szalagot, ha az még mindig a nyomtatópatronon van.

See also:

<u>a nyomtatópatron állapotának ellenőrzése</u> <u>a nyomtatópatronok kicserélése</u>

### a fax-dokumentumok fájljait grafikus formátumban mentse el

- 1. A fax-dokumentumok fájljait grafikus .tif fájlformátumban mentse el.
- 2. Szúrja be a grafikát egy szövegszerkesztő program dokumentumába.
- 3. Mentse el a dokumentumot.
- 4. Nyomtassa ki a dokumentumot a szövegszerkesztő programban.

### a nyomtató nem a lap közepére vagy ferdén nyomtat

- 1. Ellenőrizze, hogy a papír megfelelően van-e a bemeneti tálcába helyezve.
- 2. Ellenőrizze, hogy a papírterelők szorosan a papírhoz illeszkednek-e.
- 3. Nyomtassa ki újra a dokumentumot.

## a dokumentum bizonyos részei hiányoznak vagy rossz helyen vannak

A papír tájolásának, méretének, nyomtatási margóinak és egyéb opcióinak visszaállításához kövesse a következő utasításokat:

- 1. A nyomtató tulajdonságai párbeszédpanel megnyitásához, az ön által használt szoftverprogramtól függően kövesse a következő módszerek egyikét:
  - Kattintson a következőkre: Fájl > Nyomtatás, majd válassza a Tulajdonságok-at –vagy–
  - Kattintson a következőkre: Fájl > Nyomtatóbeállítás, majd válassza a Tulajdonságok-at –or–
  - Kattintson a következőkre: Fájl > Nyomtatás > Beállítás, majd válassza a Tulajdonságok-at.
- Válassza ki a Beállítás fület, és ellenőrizze, hogy a nyomtatandó dokumentumhoz a megfelelő papírméretet választotta-e ki.
  Hogyha a kívánt papírméret nem szerepel a listán, határozzon meg egy egyedi papírméret-et.
- Ellenőrizze, hogy a beállított margók a nyomtatási területen belül vannak-e. Válassza az Igazítás-t a Beállítás fülön, hogyha a szöveget és a grafikát hozzá kell igazítania a papírhoz.
- 4. A Jellemzők fülön ellenőrizze a következő opciókat:
  - Tájolás: Megfelelő tájolás
  - Poszternyomtatás: Szüntesse meg a Poszternyomtatás kijelölését, ha az megfelel
- Kattintson a következőkre: Alkalmaz > OK, hogy visszatérjen a Nyomtatás vagy a Nyomtatóbeállítás képernyőre.
- 6. A dokumentum újranyomtatásához kattintson az OK-ra.

### a nyomat nem az új beállítások szerint kerül kinyomtatásra

A nyomtató alapértelmezett beállításai eltérhetnek a szoftveralkalmazás nyomtatóbeállításaitól. Válassza ki a szoftveralkalmazásban a megfelelő nyomtatóbeállításokat.

### nem működik megfelelően a fényképek nyomtatása

- 1. Győződjön meg arról, hogy a fotópapír a nyomtatandó oldallal lefelé van-e az adagolótálcába helyezve.
- 2. Csúsztassa a papírt előre, ütközésig.
- **3.** Csúsztassa a papírterelőket szorosan a fotópapír éleihez és nyomja be a bemeneti tálcát.
- A nyomtató tulajdonságai párbeszédpanel megnyitásához, az ön által használt szoftverprogramtól függően kövesse a következő módszerek egyikét:
  - Kattintson a következőkre: Fájl > Nyomtatás, majd válassza a Tulajdonságok-at –vagy–
  - Kattintson a következőkre: Fájl > Nyomtatóbeállítás, majd válassza a Tulajdonságok-at –vagy–
  - Kattintson a következőkre: Fájl > Nyomtatás > Beállítás, majd válassza a Tulajdonságok-at.
- 5. A Beállítás fülön ellenőrizze le a következő opciókat:
  - Nyomtatási minőség: Legjobb
  - Papírtípus: Megfelelő fotópapír
  - Nyomtatás fotópapírra: PhotoREt. 2400 x 1200 dpi használata legalább 400 MB helyet igényel a merevlemezen, és a nyomtatás tovább tart.
- 6. A Jellemzők fülön ellenőrizze le a következő opciókat:
  - Kétoldalas nyomtatás: Nincs kiválasztva
  - Példányszám: 20 példánynál nem több
- 7. Végezze el a színek, a tinta mennyiségének vagy száradási idejének szükséges beállításait a További beállítások fülön.
- Kattintson a következőkre: Alkalmaz > OK , hogy visszatérjen a Nyomtatás vagy a Nyomtatóbeállítás képernyőre.
- 9. Kattintson az OK gombra, hogy ismét kinyomtassa a fotót.

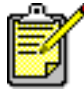

Ha nyomtatója nagyon lassan nyomtatja a fényképeket, a nyomtatás sebességét esetenként meggyorsíthatja a <u>Hardver ECP</u> (Kiterjesztett Képességű Port) bekapcsolása a HP Deskjet Eszközkészletben. Ez a megoldás csak a párhuzamos kábelcsatlakoztatással ellátott nyomtatók esetében alkalmazható.

### nem működik megfelelően a szalagcímek nyomtatása

- Győződjön meg arról, hogy a Kimeneti tálca a felső pozícióban van-e. A szalagcímek nyomtatása közben a Kimeneti tálcának végig fent kell maradnia.
- 2. Helyezze a szalagcím-papírt az adagolótálcába úgy, hogy a szabad él a papírköteg tetején legyen.

940c

920c

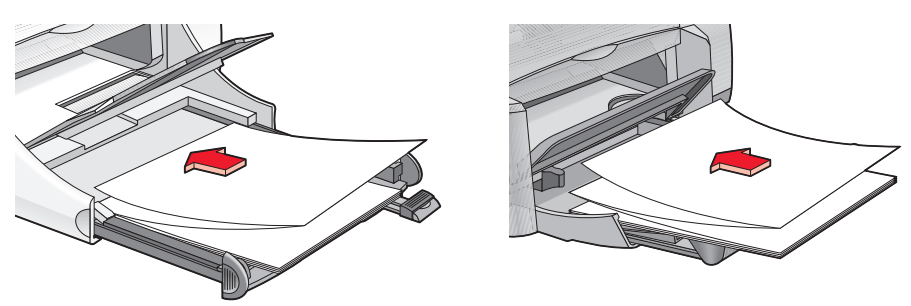

- **3.** Nyomja be ütközésig a szalagcím-papír első élét az Bemeneti tálcába. Ellenőrizze, hogy az Bemeneti tálca megfelelően be van-e nyomva.
- A nyomtató tulajdonságai párbeszédpanel megnyitásához, az ön által használt szoftverprogramtól függően kövesse a következő módszerek egyikét:
  - Kattintson a következőkre: Fájl > Nyomtatás, majd válassza a Tulajdonságok-at –vagy–
  - Kattintson a következőkre: Fájl > Nyomtatóbeállítás, majd válassza a Tulajdonságok-at –vagy–
  - Kattintson a következőkre: Fájl > Nyomtatás > Beállítás, majd válassza a Tulajdonságok-at.
- 5. Válassza a Beállítás fület:
  - Győződjön meg arról, hogy a Szalagcím nyomtatás van-e bejelölve.
  - Ellenőrizze, hogy a Szalagcím (levél 8,5 x 11 hüvelyk) vagy a Szalagcím (A4-es 210 x 297 mm) papírméret van-e kiválasztva.

- Kattintson a következőkre: Alkalmaz > OK, hogy visszatérjen a Nyomtatás vagy a Nyomtatóbeállítás képernyőre.
- 7. A szalagcím nyomtatásához kattintson az OK-ra.
- 8. Hogyha a nyomtatás közben hézagok jelennek meg a lapok végén, ellenőrizze, hogy a nyomtatószoftver helyesen működik-e.

A Kibocsátási Közlemények részletesen írnak azokról a problémákról, amelyek a szalagcímek nyomtatásakor merülhetnek fel bizonyos szoftverprogramok használata esetén. A Kibocsátási Közlemények megjelenítéséhez kattintson a következőkre: **Start** > **Programok** > **hp deskjet series** > **Kibocsátási Közlemények**.

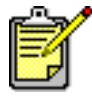

Ha problémái ezután sem szűnnek meg, lépjen kapcsolatba a HP Ügyfélszolgálattal.

# termékspecifikációk

- a hp deskjet 948c series nyomtatók termékspecifikációja
- a hp deskjet 940c series nyomtatók termékspecifikációja
- a hp deskjet 920c series nyomtatók termékspecifikációja
- minimális nyomtatási margók
- rendszerkövetelmények

## a hp deskjet 948c series nyomtatók termékspecifikációja

hp deskjet 948c C6431D sz. modell

### a fekete szöveg nyomtatási sebessége

Vázlat: percenként 12 oldal

### a színes grafikával kevert szöveg nyomtatási sebessége

Vázlat: percenként 10 oldal

#### a fekete truetype szöveg felbontása (a papírtípustól függ)

Vázlat: 300 x 300 dpi Normál: 600 x 600 dpi Legjobb: 600 x 600 dpi

#### színes felbontás (a papírtípustól függ)

Vázlat: 300 x 300 dpi + PhotoREt Normál: 600 x 600 dpi + PhotoREt Legjobb: 600 x 600 dpi + PhotoREt

### a fotópapír nyomtatási felbontása

PhotoREt 2400 x 1200 dpi

#### nyomtatási technológia

Szabályozott cseppentésű, termikus tintasugaras nyomtatás

#### szoftverkompatibilitás

MS Windows kompatibilis (95, 98, Me, 2000, és NT 4.0) MS-DOS szoftverprogramok

### szolgálati ciklus

havonta 2.000 oldal

#### memória

2 MB beépített RAM

### gombok/jelzőfények

Mégse gomb Nyomtatópatron állapotjelző-fény Folytatás gomb és jelzőfény Áramellátás gomb és jelzőfény

### b/k csatoló

Centronics párhuzamos, IEEE 1284- kompatibilis az 1284-B befogadó egységgel Univerzális Soros Bus (USB) 1.1 kompatibilis

### méretek

440 mm széles x 196 mm magas x 400 mm mély (a Felhajtható papírtálca lehajtva papírral) vagy 250 mm mély (a Felhajtható papírtálca felhajtva)

17,34 hüvelyk széles x 7,72 hüvelyk magas x 15,76 hüvelyk mély (a Felhajtható papírtálca lehajtva papírral) vagy 9,85 hüvelyk mély (a Felhajtható papírtálca felhajtva)

### súly

5,72 kg (12,6 font) nyomtatópatronok nélkül

### működési környezet

Maximális üzemelési feltételek:

Hőmérséklet: 41 - 104 F, 5 - 40 C Páratartalom: 15 - 80 % relatív páratartalom, nem lecsapódó

A legjobb nyomtatási minőség eléréséhez ajánlott működési feltételek:

Hőmérséklet: 59 - 95 F, 15 - 35 C Páratartalom: 20 - 80 relatív páratartalom, nem lecsapódó

Tárolási feltételek:

Hőmérséklet: -40 - 140 F, -40 - 60 C

### energiafogyasztás

maximum 2 watt kikapcsolt állapotban átlagosan 4 watt készenléti állapotban átlagosan 40 watt nyomtatás közben

### energiakövetelmények

Bemeneti feszültség: 100 - 240 volt, váltakozó áram (±10%) Bemeneti frekvencia: 50/60 Hz (+3 Hz) Használható a világon elterjedt váltakozó áramú feszültségekkel és frekvenciákkal.

### a valódi zajkibocsátás összhangban van a ISO 9296 normával

A hangerő szintje, LWAd (1B=10 dB):

5,9 dB normál üzemmódban

A hangnyomás szintje, LpAm (mellette):

46 dB normál üzemmódban

### Beállítás

Függőleges:

+/- .058 mm/mm (,002 hüvelyk) a normál módban

Dőlés:

+/- .152 mm/mm (,006 hüvelyk/hüvelyk) sima papíron +/- .254 mm/mm (,010 hüvelyk/hüvelyk) a hp írásvetítő fóliákon

### médiatípusok

Papír:

U.S. Letter (levél) 60 - 90 g/m<sup>2</sup> (16 - 24 font) Legal (jogi) 75 - 90 g/m<sup>2</sup> (20 - 24 font)

Borítékok: 75 - 90 g/m<sup>2</sup> (20 - 24 font) Kártyák: Maximum 200 g/m<sup>2</sup> (110 font index max) Szalagcím-papír: 60 - 90 g/m<sup>2</sup> (16 - 24 font)

### médiakezelés

Az Bemeneti tálca kapacitása:

Sima papírlapok: Legfeljebb 100 lap Szalagcímek: Legfeljebb 20 lap Borítékok: Legfeljebb 15 boríték Üdvözlőkártyák: Legfeljebb 5 kártya Címkék: Legfeljebb 20 címke-lap (csak U.S. Letter (levél) vagy A4-es méretű papírt használjon) Fotópapír: Legfeljebb 20 lap Kartotékkártyák: Legfeljebb 30 lártya Írásvetítő fóliák: Legfeljebb 25 lap

A Kimeneti tálca kapacitása:

Vázlat: Legfeljebb 35 lap Normál: Legfeljebb 50 lap Legjobb: Legfeljebb 50 lap

### médiaméret

Papír:

U.S. Letter (levél) 216 x 279 mm (8,5 x 11 hüvelyk) Legal (jogi) 216 x 356 mm (8,5 x 14 hüvelyk) Executive (igazgatói) 184 x 279 mm (7,25 x 10,5 hüvelyk) A4 210 x 297 mm A5 148 x 210 mm B5-JIS 182 x 257 mm

Felhasználó által meghatározott:

Szélesség 77 - 216 mm (3,0 - 8,5 hüvelyk) Hosszúság 127 - 356 mm (5,0 - 14 hüvelyk) Szalagcím:

U.S. Letter (levél) 216 x 279 mm (8,5 x 11 hüvelyk) A4 210 x 297 mm

Borítékok:

U.S. No. 10 103 x 241 mm (4,12 x 9,5 hüvelyk) Meghívó A2 111 x 146 mm (4,37 x 5,75 hüvelyk) DL 220 x 110 mm C6 114 x 162 mm

Kartoték-/Üdvözlőkártyák:

76 x 127 mm (3 x 5 hüvelyk) 102 x 152 mm (4 x 6 hüvelyk) 127 x 203 mm (5 x 8 hüvelyk)

A6-os kártyák: 105 x 148,5 mm

Hagaki: 100 x 148 mm

Címkék:

U.S. Letter (levél) 216 x 279 mm (8,5 x 11 hüvelyk) A4 210 x 297 mm

Írásvetítő fóliák:

U.S. Letter (levél) 216 x 279 mm (8,5 x 11 hüvelyk) A4 210 x 297 mm

Fotó (leszakítható füllel): 102 x 152 mm (4 x 6 hüvelyk)

### nyomtatópatronok

Fekete: HP 66**15**A Series vagy HP No. 15 Háromszínű: HP C65**78** Series vagy HP No. 78

## a hp deskjet 940c series nyomtatók termékspecifikációja

hp deskjet 940cxi C6431A sz. modell hp deskjet 940cse C6431B sz. modell hp deskjet 940cvr C6431E sz. modell

a fekete szöveg nyomtatási sebessége

Vázlat: percenként 12 oldal

a színes grafikával kevert szöveg nyomtatási sebessége

Vázlat: percenként 12 oldal

### a fekete truetype szöveg felbontása (a papírtípustól függ)

Vázlat: 300 x 300 dpi Normál: 600 x 600 dpi Legjobb: 600 x 600 dpi

### színes felbontás (a papírtípustól függ)

Vázlat: 300 x 300 dpi + PhotoREt Normál: 600 x 600 dpi + PhotoREt Legjobb: 600 x 600 dpi + PhotoREt

### a fotópapír nyomtatási felbontása

PhotoREt 2400 x 1200 dpi

### nyomtatási technológia

Szabályozott cseppentésű, termikus tintasugaras nyomtatás

### szoftverkompatibilitás

MS Windows kompatibilis (95, 98, Me, 2000, és NT 4.0) MS-DOS szoftverprogramok

### szolgálati ciklus

Havonta 2.000 oldal

### memória

2 MB beépített RAM

### gombok/jelzőfények

Mégse gomb Nyomtatópatron állapotjelző-fény Folytatás gomb és jelzőfény Hálózati gomb és jelzőfény

### b/k csatoló

Centronics párhuzamos, IEEE 1284- kompatibilis az 1284-B befogadó egységgel Univerzális Soros Bus (USB) 1.1 kompatibilis

### méretek

440 mm széles x 196 mm magas x 370 mm mély 17,32 hüvelyk széles x 7,72 hüvelyk magas x 14,56 hüvelyk mély

### súly

5,9 kg (15 font) nyomtatópatronok nélkül

### működési környezet

Maximális üzemelési feltételek:

Hőmérséklet: 41 - 104 F, 5 - 40 C Páratartalom: 15 - 80 % relatív páratartalom, nem lecsapódó

A legjobb nyomtatási minőség eléréséhez ajánlott működési feltételek:

Hőmérséklet: 59 - 95 F, 15 - 35 C Páratartalom: 20 - 80 relatív páratartalom, nem lecsapódó

Tárolási feltételek:

Hőmérséklet: -40 - 140 F, -40 - 60 C

### energiafogyasztás

maximum 2 watt kikapcsolt állapotban átlagosan 4 watt készenléti állapotban átlagosan 40 watt nyomtatás közben

### energiakövetelmények

Bemeneti feszültség: 100 - 240 volt, váltakozó áram (±10%) Bemeneti frekvencia: 50/60 Hz (+3 Hz) Használható a világon elterjedt váltakozó áramú feszültségekkel és frekvenciákkal.

### a valódi zajkibocsátás összhangban van a ISO 9296 normával

A hangerő szintje, LWAd (1B=10 dB):

5,9 dB normál üzemmódban

A hangnyomás szintje, LpAm (mellette):

46 dB normál üzemmódban

### Beállítás

Függőleges:

+/- .058 mm/mm (,002 hüvelyk) a normál módban

Dőlés:

+/- .152 mm/mm (,006 hüvelyk/hüvelyk) sima papíron +/- .254 mm/mm (,010 hüvelyk/hüvelyk) a hp írásvetítő fóliákon

#### médiatípusok

Papír:

U.S. Letter (levél) 60 - 90 g/m<sup>2</sup> (16 - 24 font) Legal (jogi) 75 - 90 g/m<sup>2</sup> (20 - 24 font)

Borítékok: 75 - 90 g/m<sup>2</sup> (20 - 24 font) Kártyák: Maximum 200 g/m<sup>2</sup> (110 font index max) Szalagcím-papír: 60 - 90 g/m<sup>2</sup> (16 - 24 font)

#### médiakezelés

Az Bemeneti tálca kapacitása:

Sima papírlapok: Legfeljebb 150 lap Szalagcímek: Legfeljebb 20 lap Borítékok: Legfeljebb 15 boríték Üdvözlőkártyák: Legfeljebb 5 kártya Címkék: Legfeljebb 20 címke-lap (csak U.S. Letter (levél) vagy A4-es méretű papírt használjon) Fotópapír: Legfeljebb 20 lap Kartotékkártyák: Legfeljebb 45 kártya Írásvetítő fóliák: Legfeljebb 30 lap

A Kimeneti tálca kapacitása:

Vázlat: Legfeljebb 35 lap Normál: Legfeljebb 50 lap Legjobb: Legfeljebb 50 lap

### médiaméret

Papír:

U.S. Letter (levél) 216 x 279 mm (8,5 x 11 hüvelyk) Legal (jogi) 216 x 356 mm (8,5 x 14 hüvelyk) Executive (igazgatói) 184 x 279 mm (7,25 x 10,5 hüvelyk) A4 210 x 297 mm A5 148 x 210 mm B5-JIS 182 x 257 mm

Felhasználó által meghatározott:

Szélesség 77 - 216 mm (3,0 - 8,5 hüvelyk) Hosszúság 127 - 356 mm (5,0 - 14 hüvelyk)

Szalagcím:

U.S. Letter (levél) 216 x 279 mm (8,5 x 11 hüvelyk) A4 210 x 297 mm Borítékok:

U.S. No. 10 103 x 241 mm (4,12 x 9,5 hüvelyk) Meghívó A2 111 x 146 mm (4,37 x 5,75 hüvelyk) DL 220 x 110 mm C6 114 x 162 mm

Kartoték-/Üdvözlőkártyák:

76 x 127 mm (3 x 5 hüvelyk) 102 x 152 mm (4 x 6 hüvelyk) 127 x 203 mm (5 x 8 hüvelyk)

A6-os kártyák: 105 x 148,5 mm

Hagaki: 100 x 148 mm

Címkék:

U.S. Letter (levél) 216 x 279 mm (8,5 x 11 hüvelyk) A4 210 x 297 mm

Írásvetítő fóliák:

U.S. Letter (levél) 216 x 279 mm (8,5 x 11 hüvelyk) A4 210 x 297 mm

Fotó (leszakítható füllel): 102 x 152 mm (4 x 6 hüvelyk)

### nyomtatópatronok

Fekete: HP 66**15**A Series vagy HP No. 15 Háromszínű: HP C65**78** Series vagy HP No. 78

## a hp deskjet 920c series nyomtatók termékspecifikációja

hp deskjet 920cxi C6430A sz. modell hp deskjet 920cse C6430B sz. modell hp deskjet 920cvr C6430E sz. modell

a fekete szöveg nyomtatási sebessége

Vázlat: percenként 9 oldal

### a színes grafikával kevert szöveg nyomtatási sebessége

Vázlat: percenként 7,5 oldal

### a fekete truetype szöveg felbontása (a papírtípustól függ)

Vázlat: 300 x 300 dpi Normál: 600 x 600 dpi Legjobb: 600 x 600 dpi

### színes felbontás (a papírtípustól függ)

Vázlat: 300 x 300 dpi + PhotoREt Normál: 600 x 600 dpi + PhotoREt Legjobb: 600 x 600 dpi + PhotoREt

### a fotópapír nyomtatási felbontása

PhotoREt 2400 x 1200 dpi

### nyomtatási technológia

Szabályozott cseppentésű, termikus tintasugaras nyomtatás

### szoftverkompatibilitás

MS Windows kompatibilis (95, 98, Me, 2000, és NT 4.0) MS-DOS szoftverprogramok

### szolgálati ciklus

Havonta 1.000 oldal

### memória

2 MB beépített RAM

### gombok/jelzőfények

Mégse gomb Nyomtatópatron állapotjelző-fény Folytatás gomb és jelzőfény Áramellátás gomb és jelzőfény

### b/k csatoló

Centronics párhuzamos, IEEE 1284- kompatibilis az 1284-B befogadó egységgel Univerzális Soros Bus (USB) 1.1 kompatibilis

### méretek

440 mm széles x 196 mm magas x 400 mm mély (a Felhajtható papírtálca lehajtva papírral) vagy 250 mm mély (a Felhajtható papírtálca felhajtva)

17,34 hüvelyk széles x 7,72 hüvelyk magas x 15,76 hüvelyk mély (a Felhajtható papírtálca lehajtva papírral) vagy 9,85 hüvelyk mély (a Felhajtható papírtálca felhajtva)

### súly

5,72 kg (12,6 font) nyomtatópatronok nélkül

### működési környezet

Maximális üzemelési feltételek:

Hőmérséklet: 41 - 104 F, 5 - 40 C Páratartalom: 15 - 80 % relatív páratartalom, nem lecsapódó

A legjobb nyomtatási minőség eléréséhez ajánlott működési feltételek:

Hőmérséklet: 59 - 95 F, 15 - 35 C Páratartalom: 20 - 80 relatív páratartalom, nem lecsapódó

Tárolási feltételek:

Hőmérséklet: -40 - 140 F, -40 - 60 C

### energiafogyasztás

maximum 2 watt kikapcsolt állapotban átlagosan 4 watt készenléti állapotban átlagosan 40 watt nyomtatás közben

### energiakövetelmények

Bemeneti feszültség: 100 - 240 volt, váltakozó áram (±10%) Bemeneti frekvencia: 50/60 Hz (+3 Hz) Használható a világon elterjedt váltakozó áramú feszültségekkel és frekvenciákkal.

### a valódi zajkibocsátás összhangban van a ISO 9296 normával

A hangerő szintje, LWAd (1B=10 dB):

5,9 dB normál üzemmódban

A hangnyomás szintje, LpAm (mellette):

46 dB normál üzemmódban

### Beállítás

Vízszintes:

+/- .058 mm/mm (,002 hüvelyk) a normál módban

Dőlés:

+/- .152 mm/mm (,006 hüvelyk/hüvelyk) sima papíron +/- .254 mm/mm (,010 hüvelyk/hüvelyk) a hp írásvetítő fóliákon

### médiatípusok

Papír:

U.S. Letter (levél) 60 - 90 g/m<sup>2</sup> (16 - 24 font) Legal (jogi) 75 - 90 g/m<sup>2</sup> (20 - 24 font)

Borítékok: 75 - 90 g/m<sup>2</sup> (20 - 24 font) Kártyák: Maximum 200 g/m<sup>2</sup> (110 font index max) Szalagcím-papír: 60 - 90 g/m<sup>2</sup> (16 - 24 font)

### médiakezelés

Az Bemeneti tálca kapacitása:

Sima papírlapok: Legfeljebb 100 lap Szalagcímek: Legfeljebb 20 lap Borítékok: Legfeljebb 15 boríték Üdvözlőkártyák: Legfeljebb 5 kártya Címkék: Legfeljebb 20 címke-lap (csak U.S. Letter (levél) vagy A4-es méretű papírt használjon) Fotópapír: Legfeljebb 20 lap Kartotékkártyák: Legfeljebb 30 kártya Írásvetítő fóliák: Legfeljebb 25 lap

A Kimeneti tálca kapacitása:

Vázlat: Legfeljebb 35 lap Normál: Legfeljebb 50 lap Legjobb: Legfeljebb 50 lap

### médiaméret

Papír:

U.S. Letter (levél) 216 x 279 mm (8,5 x 11 hüvelyk) Legal (jogi) 216 x 356 mm (8,5 x 14 hüvelyk) Executive (igazgatói) 184 x 279 mm (7,25 x 10,5 hüvelyk) A4 210 x 297 mm A5 148 x 210 mm B5-JIS 182 x 257 mm

Felhasználó által meghatározott:

Szélesség 77 - 216 mm (3,0 - 8,5 hüvelyk) Hosszúság 127 - 356 mm (5,0 - 14 hüvelyk)

Szalagcím:

U.S. Letter (levél) 216 x 279 mm (8,5 x 11 hüvelyk) A4 210 x 297 mm Borítékok:

U.S. No. 10 103 x 241 mm (4,12 x 9,5 hüvelyk) Meghívó A2 111 x 146 mm (4,37 x 5,75 hüvelyk) DL 220 x 110 mm C6 114 x 162 mm

Kartoték-/Üdvözlőkártyák:

76 x 127 mm (3 x 5 hüvelyk) 102 x 152 mm (4 x 6 hüvelyk) 127 x 203 mm (5 x 8 hüvelyk)

A6-os kártyák: 105 x 148,5 mm

Hagaki: 100 x 148 mm

Címkék:

U.S. Letter (levél) 216 x 279 mm (8,5 x 11 hüvelyk) A4 210 x 297 mm

Írásvetítő fóliák:

U.S. Letter (levél) 216 x 279 mm (8,5 x 11 hüvelyk) A4 210 x 297 mm

Fotó (leszakítható füllel): 102 x 152 mm (4 x 6 hüvelyk)

### nyomtatópatronok

Fekete: HP 66**15**A Series vagy HP No. 15 Háromszínű: HP C65**78** Series vagy HP No. 78

## minimális nyomtatási margók

Az oldal egy bizonyos részén kívül a nyomtató nem tud nyomtatni. A megszokott médiatípusok minimális nyomtatási margói a következők:

### A4-es papír:

Bal és jobb margók: 3,4 mm (0,134 hüvelyk) Felső margó: 1,8 mm (0,07 hüvelyk) Alsó margó: 11,7 mm (0,46 hüvelyk)

### levél-, legal és executive papír

Bal és jobb margók: 6,4 mm (0,25 hüvelyk) Felső margó: 1,8 mm (0,07 hüvelyk) Alsó margó: 11,7 mm (0,46 hüvelyk)

### A5-ös, B5-ös, és a felhasználó által meghatározott papír

Bal és jobb margók: 3,2 mm (0,125 hüvelyk) Felső margó: 1,8 mm (0,07 hüvelyk) Alsó margó: 11,7 mm (0,46 hüvelyk)

### kártyalapok (3 x 5, 4 x 6, 5 x 8 hüvelyk, és A6-os)

Bal és jobb margók: 3,2 mm (0,125 hüvelyk) Felső margó: 1,8 mm (0,07 hüvelyk) Alsó margó: 11,7 mm (0,46 hüvelyk)

### Hagaki levelezőlap

Bal és jobb margók: 3,2 mm (0,125 hüvelyk) Felső margó: 1,8 mm (0,07 hüvelyk) Alsó margó: 11,7 mm (0,46 hüvelyk)

### borítékok

Bal és jobb margók: 3,2 mm (0,125 hüvelyk) Felső margó: 1,8 mm (0,07 hüvelyk) Alsó margó: 11,7 mm (0,46 hüvelyk)

### szalagcímek - A4-es (210 x 297 mm [8,27 x 11,7 hüvelyk])

Bal és jobb margók: 3,4 mm (0,134 hüvelyk) Felső margó: 0,0 mm (0,00 hüvelyk) Alsó margó: 0,0 mm (0,00 hüvelyk)

### szalagcímek – levél (216 x 279 mm [8,5 x 11 hüvelyk])

Bal és jobb margók: 6,4 mm (0,25 hüvelyk) Felső margó: 0,0 mm (0,00 hüvelyk) Alsó margó: 0,0 mm (0,00 hüvelyk)

### fotópapír letéphető füllel

Bal és jobb margók: 3,2 mm (0,125 hüvelyk) Felső margó: 3,2 mm (0,125 hüvelyk) Alsó margó: 3,2 mm (0,125 hüvelyk)
# rendszerkövetelmények

A számítógéppel kapcsolatos minimális követelmények:

# Windows

# Microsoft Windows 2000

Legkisebb processzorsebesség: Pentium 133 MHz Szükséges RAM: 64 MB Szükséges szabad merevlemez terület: 40 MB\*

# Microsoft Windows 95, 98, Me, vagy NT 4.0

Legkisebb processzorsebesség: Pentium 66 MHz Szükséges RAM: 32 MB Szükséges szabad merevlemez terület: 40 MB\*

# **MS-DOS**

# 3.3-as vagy újabb verzió

Legkisebb processzorsebesség: 486-os processzor Szükséges RAM: 4 MB Szükséges szabad merevlemez terület: 5 MB\*

\* Ha fényképeket nyomtat, akkor legalább 100 MB szabad merevlemez területtel kell rendelkeznie. Hogyha 2400 x 1200 dpi-vel nyomtat, legalább 400 MB szabad merevlemez területtel kell rendelkeznie.

# tárgymutató

# a

a dokumentum részei hiányoznak a HP Deskjet nyomtató funkciói a Mi ez? súgó jellemzõi a nyomtató állapota villogó jelzõfény a nyomtató burkolatának tisztítása automatikus kétoldalas nyomtatás Two-Sided Printing Accessory (HP kétoldalas nyomtatóegység)

# b

Beállítás deskjet 920c series 102 deskjet 940c series 97 deskjet 948c series 92 becsült tintamennyiség **71** beépített memória deskjet 920c series 101 deskjet 940c series **96** deskjet 948c series **91** Bemeneti tálca cél 8 használat 10 biztosíték **8** borítéknyomtatás egyetlen 24 egyetlen borítéknak szánt nyílás 12 irányelvek egyetlen boríték 25 több boríték 28 több 26

#### C

címkenyomtatás 31

## d

digitális fotók 38

#### e

egér ikon **6** egyedi papírméretek **53**  energiafogyasztás deskjet 920c series deskjet 940c series deskjet 948c series Eszköztár a Hardver ECP bekapcsolása megnyitás nyomtatópatronok beállítása segédprogramok

# f

Felhajtható tálca használat 13 papírtálcák 8 fényképek nyomtatása **36** figyelmeztetések nyomtatópatron 16 figyelmeztetõ ikon **5** figyelmeztető üzenetek **5** fotó minõség **2** fotópapír fotó nyomtatás 37 totónyomtatási problémák 86 fotópapír nyomtatási felbontása deskjet 920c series 100 deskjet 940c series 95 deskjet 948c series 90

#### **g** gombok

Áram **8** deskjet 920c series deskjet 940c series deskjet 948c series Folytatás Mégse **7** 

#### gy

gyors indulás üzembe helyezési posztert **3** gyors útmutató **3** 

# h

Hardver ECP (Kiterjesztett Képességű Port) 86 fotónyomtatás 38 összetett dokumentumok nyomtatása 83 párhuzamos kábelcsatlakoztatás 86 hiányzó vonalak és pontok **63** hibakeresés a dokumentum ferdén nyomtatódik 85 a dokumentum részei hiányoznak 85 nem jön ki papír a nyomtatóból 77 nem kapcsol be a nyomtató 80 nem mutatja az új nyomtatási beállításokat 85 nem nyomtat a nyomtató 77 nyomatproblémák 84 nyomtatópatronok 84 összetett dokumentumok 82 papírelakadások 79 rosszul nyomtatja a totókat **86** szalag nyomtatási problémák 87 túl lassú a nyomtató 81 USB csatlakozási problémák 82 üres lapokat nyomtat 84 villogó jelzőtény mit jeleznek a jelzőfények **74** nem nyomtat a nyomtató 78 HP Deskjet Eszközkészlet a Hardver ECP bekapcsolása 83 Konfiguráció fül 83 megnyitás 71 nyomtatópatronok beállítása 62 segédprogramok 71 HP fotópapír fotó nyomtatás 37 fotónyomtatási problémák 86 HP Two-Sided Printing Accessory-t (HP kétoldalas nyomtatóegység) bekapcsolás a HP eszközkészletben 71 információ, keresés 3

információkeresés 3

írásvetítő fóliák nyomtatása 29

ielek 5 ielzõ Aram 8 deskjet 920c series 101 deskjet 940c series **96** deskjet 948c series **91** Folytatás 8 Nyomtatópatron állapot a helyes patron ellenõrzése 61 a patron állapotának ellenőrzése 57 amikor a fény villog **56** villogás hibakeresés 78 jelzőfény Nyomtatópatron állapot cél 8 jelzőfények villogás mit jeleznek 74 jogi papír 22

# k

kartotéklapok nyomtatása 33 Kevés a memória üzemmód 82 nyomtatás tulajdonságai párbeszédpanel 19 kétoldalas nyomtatás a Folytatás jelzőfény villog 75 automatikus 9 kézi 9 hoqyan kell nyomtatni **49** korlátozások 49 leírás 9 levél-/A4-es papírral 21 nyomtató tulajdonságai párbeszédpanel **19** kétoldalas nyomtatóegység használati utasítások 52 nyomtatók amelyeken alkalmazható **9** kézi kétoldalas nyomtatás hogyan kell nyomtatni **49** kibocsátási közlemények **3** Kimeneti tálca használat 11 purpose 8

Kimeneti tálca meghosszabbítása 12 kisméretű média nyomtatása 33 könyvkötés 51 kötés könyv 51 tömb 52

lap tájolása 19

#### m

margók 105 borítékok 105 fotópapír letéphető füllel 106 kártyák 105 képeslapok 105 papír 105 szalagok 106 megjegyzés ikon 6 memória deskjet 920c series 101 deskjet 940c series **96** deskjet 948c series **91** merevlemez terület 107 média súlya deskjet 920c series 102 deskjet 948c series **92** médiaméretek deskjet 920c series 103 deskjet 940c series **98** deskjet 948c series **93** médiatípusok deskjet 920c series 102 deskiet 940c series 97 deskjet 948c series 92 méretek deskjet 920c series 101 deskjet 940c series **96** deskiet 948c series **91** Mi ez? súgófunkció helymeghatározás **6** minimális nyomtatási margók **105** mûködési környezet deskjet 920c series 101 deskjet 940c series **96** deskjet 948c series **91** 

#### n

nem jön ki papír a nyomtatóból nem kapcsol be a nyomtató nem nyomtat a nyomtató névjegykártyák nyomtatása

### ny

nyomatproblémák 84 nyomtatás borítékok egyetlen 24 egyetlen borítékkal kapcsolatos irányelvek 25 több **26** több borítékkal kapcsolatos irányelvek **28** címkék **31** irányelvek 31, 32 egyedi papírméretek 53 fényképek **36** irányelvek **38** írásvetítő fóliák 29 irányelvek **30** jogi papír **22** kartotéklapok **33** irányelvek **35** kézi kétoldalas nyomtatás **49** irányelvek 52 kisméretû média **33** irányelvek 35 levélpapír 20 névjegykártyák 33 irányelvek 35 poszterek 42 iránvelvek 43 rávasalható matricák 47 irányelvek **48** sima papír irányelvek 22 szalagok 44 irányelvek **46** tükörkép 48 üdvözlõlapok 39 irányelvek 41 Windows 95, 98, Me, 2000, NT **18** nyomtatás levélpapírra 20

nyomtatási beállítások alapértelmezett nyomtatási beállítások párbeszédablak 15 alapérték 14 megváltoztatás 15 nyomtatási margók 105 nyomtatási minőség 15 nyomtatási sebesség a nyomtató nagyon lassú 81 deskjet 920c series 100 deskjet 940c series **95** deskjet 948c series **90** tekete szöveg deskiet 920c series 100 deskjet 940c series **95** deskjet 948c series 90 növelése 38 fotónyomtatás 86 PhotoRFt 37 szöveg színes grafikával keverve deskjet 920c series 100 deskiet 940c series **95** deskjet 948c series **90** nyomtatási technológia deskjet 920c series 100 deskjet 940c series **95** deskjet 948c series 90 nyomtató b/k csatoló deskiet 920c series 101 deskjet 940c series **96** deskiet 948c series **91** burkolat tisztítása 67 energiafogyasztás deskjet 920c series **102** deskjet 940c series **97** deskjet 948c series 92 feszültség deskjet 920c series 102 deskjet 940c series **97** deskjet 948c series **92** média súlya deskjet 920c series 103 médiaméretek deskiet 920c series 103 deskjet 940c series **98** deskjet 948c series **93** 

médiatípusok deskjet 920c series **102**, **103** deskjet 940c series **97**, **98** deskjet 948c series **92**, **93** méretek deskjet 920c series 101 deskjet 940c series **96** deskjet 948c series **91** minimális nyomtatási margók 105 mûködési feltételek deskjet 920c series 101 deskjet 940c series **96** deskjet 948c series **91** mûködési környezet deskjet 920c series 101 deskjet 940c series **96** deskjet 948c series **91** nyomtatópatron-foglalat zaja 67 papír beállítása deskjet 920c series 102 deskjet 940c series **97** deskjet 948c series **92** papírkapacitás deskjet 940c series **98** deskjet 948c series **93** papírméretek deskjet 920c series 103 deskiet 940c series **98** deskjet 948c series **93** patronok tisztítása **64** sérülése **68** súly deskjet 920c series 101 deskjet 940c series **96** deskjet 948c series **91** zajkibocsátás deskjet 920c series 102 deskjet 940c series **97** deskjet 948c series 92 nyomtató jellemzői 7 nyomtató karbantartása HP Deskjet Eszközkészlet 71 nyomtató tulajdonságai 87 nyomtató tulajdonságai párbeszédablak megnyitás a TaskAgent-ből (Munkaügynök) 15 nyomtató tulajdonságai

párbeszédpanel 18 nyomtató újraindítása újraindítás ideje **76** nyomtató-illesztőprogram 18 nyomtatómemória deskjet 920c series 101 deskjet 940c series **96** deskjet 948c series **91** nyomtatópatron állapot 57 állapot ellenőrzése 57 állapotikonok 57 beállítás 62 csere 59 nyomatproblémák elhárítása 84 figyelmeztető üzenetek 16 helytelen behelyezés **58** hiányzik 58 hibakeresés a következővel kapcsolatban 58 karbantartás 69 kevés tinta Nyomtatópatron állapotikonok 58 Nyomtatópatron állapotjelző fény 56 megsérült 58 piszok eltávolítása 64, 65 rendelési számok 70 réz érintkezők 61 tárolás 69 tintafúvókák 61 tisztítás 71 automatikus 63 kézi **64** tisztítás ideje 63 újratöltés 68 kizárás a garanciából 68 Nyomtatópatron állapotikonok 57 Nyomtatópatron állapotjelző fény 56 Nyomtatópatron állapotjelző-fény a helyes patron ellenõrzése 61 nyomtatópatron foglalat tisztítás **66** Nyomtatópatron tisztítása automatikus 63

nyomtatópatron tisztítása kézi **64** nyomtatópatron-foglalat nyomtatópatronok beállítása nyomtatópatronok újratöltése nyomtatópatronok behelyezése nyomtatópatronok újratöltése nyomtatószoftver

# p

papír beállítása deskjet 920c series **102** deskjet 940c series **97** deskjet 948c series **92** papírelakadások a Folytatás jelzőfény villog **75** hibakeresés **79** papírkapacitás deskjet 940c series 97 papírméretek deskjet 920c series 103 deskjet 940c series **98** deskjet 948c series **93** papírtálcák 10 Bemeneti tálca **10** Felhajtható tálca 13 Kimeneti tálca 1 Kimeneti tálca meghosszabbítása 12 papírtípusok deskjet 920c series 103 deskjet 940c series **98** deskjet 948c series **93** parancsikonok TaskAgent (Munkaügynök) 15 PhotoREt deskjet 920c series **100** deskjet 940c series **95** deskjet 948c series **90** totónyomtatási problémák **86** fotópapír beállítás **38** fotósebesség **37** poszternyomtatás 42

# r

rávasalható matricák nyomtatása rendszer követelmények rendszerkövetelmények MS-DOS **107** Windows 95, 98, Me Windows NT és 2000 rosszul nyomtatja a fotókat

#### S

specifikációk nyomtatópatronok deskjet 920c series deskjet 940c series deskjet 948c series rendszer követelmények

#### SZ

szalag nyomtatási problémák 87 szalagcím papír 44 szalagcím-nyomtatás 44 Kimeneti tálca fel 11 színbeállítások 19 színes grafika deskjet 920c series **100** deskjet 940c series 95 deskjet 948c series **90** szoftverkompatibilitás deskjet 920c series 100 deskjet 940c series **95** deskjet 948c series **90** szolgálati ciklus deskjet 920c series 101 deskjet 940c series **96** deskjet 948c series **90** szövegfelbontás deskjet 940c series **95** 

## t

TaskAgent (Munkaügynök) TaskAgent (Munkaügynök) parancsikonok TaskAgent (Munkaügynök), be- és kikapcsolás Tálca ikon tesztoldal nyomtatása tintacsíkok kijavítás **64** nyomtatópatronok tisztítása kellékek tisztítása **63** tintamennyiség **71** több boríték **26** tömb kötés **52** túl lassú a nyomtató **81** tükörkép **48** Two-Sided Printing Accessory (HP kétoldalas nyomtatóegység) bekapcsolni a Taskagent-ből (Munkaügynök) **15** 

## U

USB csatlakozási problémák 82

# Ü

üdvözlõlapok nyomtatása **39** üres lapokat nyomtat **84** 

# V

villogó jelzőfény Folytatás jelzőfény Hálózati jelzőfény hibakeresés minden jelzőfény villog Nyomtatópatron állapotjelző fény

#### Z

zajkibocsátás deskjet 920c series deskjet 940c series deskjet 948c series